レブ/スピードメーター

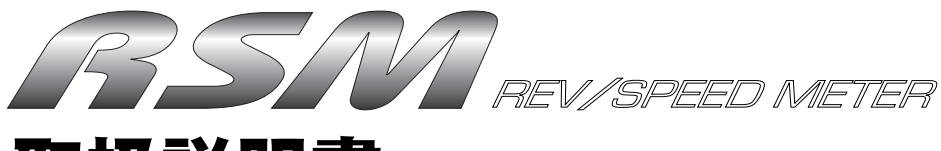

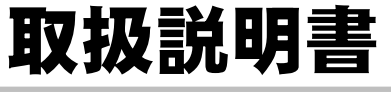

この度は、弊社製品をお買い上げいただきま して、まことにありがとうございました。本製 品を正しくお使いいただくために、取扱説明 書をよくお読みください。また、いつでも取 出して読めるよう、取扱説明書は本製品のそ ばに保管してください。本製品を、他のお客 様にお譲りになるときは、必ずこの取扱説明 書と保証書もあわせてお譲りください。

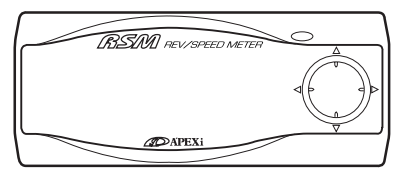

| 商品名称  | REV/SPEEDMETER                                                                                           |
|-------|----------------------------------------------------------------------------------------------------|
| 商品コード | 405-A012                                                                                                 |
| 適応車種  | 車種別配線図記載の車型                                                                                              |
| 用途    | エンジン回転数及び車速、積算距離表示<br>バッテリ電圧表示<br>0-100,200,400m 加速計測<br>0-100,200,300km/h 加速計測<br>任意(0-250km/h)中間加速計測、他 |

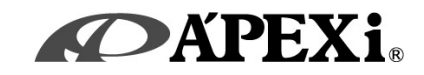

| 第1章 はじめ                      | かに しんしょう しんしょう しんしょう しんしょう しんしょう                                                                                                    |                                                                                              |
|------------------------------|----------------------------------------------------------------------------------------------------|----------------------------------------------------------------------------------------------|
|                              | 安全上のご注音                                                                                                    | 4                                                                                            |
| -                            | 女皇上のと注念本製品の特徴                                                                                                    | 6                                                                                            |
|                              | 平安部の下因<br>冬部오称と働き                                                                                                    | 0                                                                                            |
| 1                            | 1 中日小と働き                                                                                                    | ŭ                                                                                            |
|                              | タックストーーーーーーーーーーーーーーーーーーーーーーーーーーーーーーーーーーーー                                                                                                    | 9                                                                                            |
|                              | 1000111000011100000000000000000000000                                                                                                    | 9                                                                                            |
| -                            | 本自に山てへる床IF記ろの念味                                                                                                    | 10                                                                                           |
| <b>笛2音</b> 初期                | 設定                                                                                                    |                                                                                              |
|                              | 12 AC                                                                                                    | 10                                                                                           |
| -                            | 平装印を⊂使用になるまでの于順     初期記点                                                                                                    | 12                                                                                           |
| 1                            | りりります。<br>初期記中の法格                                                                                                    | 13                                                                                           |
|                              |                                                                                                    | . 13                                                                                         |
|                              | 一部の日産単、ホンタ単について                                                                                                    | . 14                                                                                         |
| -                            | その他の初期設定                                                                                                    | 15                                                                                           |
|                              | タイヤ径補止 【TIRE】                                                                                                    | 15                                                                                           |
|                              | 車両重量人力 【WGHT】                                                                                                    | . 15                                                                                         |
|                              | Gセンサ0点調整 【Gsnsr Corr】                                                                                                    | . 15                                                                                         |
| 2                            | 外部出力を使用する                                                                                                    | 16                                                                                           |
|                              | 回転数感応出力 【RvO】                                                                                                    | . 16                                                                                         |
|                              | 軍速感応出力 【SpO】                                                                                                    | . 16                                                                                         |
| ŗ                            | ウォーニング表示を使用する                                                                                                    | 17                                                                                           |
|                              | 回転数ウォーニング表示 【RvW】                                                                                                    | . 17                                                                                         |
|                              | 車速ウォーニング表示 【SpW】                                                                                                    | . 17                                                                                         |
| 第3章 操作                       | 方法概要                                                                                                    |                                                                                              |
| 4                            | 機能・操作方法概要                                                                                                    | 20                                                                                           |
| -                            | モニターモードでできること                                                                                                    | 22                                                                                           |
| 1                            | メジャーモードでできること                                                                                                    | 23                                                                                           |
| -                            | その他のモードで設定を行う                                                                                                    |                                                                                              |
|                              |                                                                                                    | 23                                                                                           |
| 第4章 モニ:                      | ターモード 【Monitor】                                                                                                    | 23                                                                                           |
| 第4章 モニ:                      | ターモード 【Monitor】<br>1~4項目から選択して表示する 【1Channel】~【4Channel】                                                                                                    | 23<br>26                                                                                     |
| 第4章 モニ:                      | <b>ターモード 【Monitor】</b><br>1~4項目から選択して表示する 【1Channel】~【4Channel】<br>回転数を横軸にとったプロット表示を行う【Rev [Y]】                                                                                                    | 23<br>26<br>30                                                                               |
| 第4章 モニ:                      | <b>ターモード 【Monitor】</b><br>1~4項目から選択して表示する 【1Channel】~【4Channel】<br>回転数を横軸にとったプロット表示を行う 【Rev [Y]】<br>前後左右加速度のプロット表示を行う 【G-FR/RL】                                                                                                    | 23<br>26<br>30<br>31                                                                         |
| 第4章 モニ:<br>第5章 メジ・           | ターモード 【Monitor】         1~4項目から選択して表示する 【1Channel】~ 【4Channel】         回転数を横軸にとったプロット表示を行う 【Rev [Y]】         前後左右加速度のプロット表示を行う 【G-FR / RL】         ヤーモード 【Measure】                                                                                                    | 23<br>26<br>30<br>31                                                                         |
| 第4章 モニ:<br>第5章 メジ・           | ターモード 【Monitor】         1~4項目から選択して表示する 【1Channel】~ 【4Channel】         回転数を横軸にとったプロット表示を行う 【Rev [Y]】         前後左右加速度のプロット表示を行う 【G-FR / RL】         ヤーモード 【Measure】         0-100,200,400m加速計測 【0-*00m】                                                                                                    | 23<br>26<br>30<br>31<br>31                                                                   |
| 第4章 モニ:<br>第5章 メジ・           | ターモード 【Monitor】         1~4項目から選択して表示する 【1Channel】~【4Channel】         回転数を横軸にとったプロット表示を行う 【Rev [Y]】         前後左右加速度のプロット表示を行う 【G-FR / RL】         ヤーモード 【Measure】         0-100,200,400m加速計測 【0-*00m】         0-100,200,300km/h加速計測 【0-*00k】                                                                                                    | 23<br>26<br>30<br>31<br>34<br>36                                                             |
| 第4章 モニ:<br>第5章 メジ・<br>(      | ターモード 【Monitor】         1~4項目から選択して表示する 【1Channel】~ 【4Channel】         回転数を横軸にとったプロット表示を行う 【Rev [Y]】         前後左右加速度のプロット表示を行う 【G-FR / RL】         ヤーモード 【Measure】         0-100,200,400m加速計測 【0-*00k】         0-100,200,300km/h加速計測 【0-*00k】         任意車速間の中間加速計測 【**-**k】                                                                                                    | 23<br>26<br>30<br>31<br>34<br>36<br>38                                                       |
| 第4章 モニ:<br>第5章 メジ・           | ターモード 【Monitor】         1~4項目から選択して表示する 【1Channel】~ 【4Channel】         回転数を横軸にとったプロット表示を行う 【Rev [Y]】         前後左右加速度のプロット表示を行う 【G-FR / RL】         マーモード 【Measure】         0-100,200,400m加速計測 【0-*00M】         0-100,200,300km/h加速計測 【0-*00k】         任意車速間の中間加速計測 【**-**k】         ストップウォッチ計測 【STOP-W】                                                                                                    | 23<br>26<br>30<br>31<br>31<br>34<br>36<br>38<br>40                                           |
| 第4章 モニ:<br>第5章 メジ・           | ターモード 【Monitor】         1~4項目から選択して表示する 【1Channel】~ 【4Channel】         回転数を横軸にとったプロット表示を行う 【Rev [Y]】         前後左右加速度のプロット表示を行う 【G-FR / RL】         すーモード 【Measure】         0-100,200,400m加速計測 【0-*00M】         0-100,200,300km/h加速計測 【0-*00k】         任意車速間の中間加速計測 【**-**k】         ストップウォッチ計測 【STOP-W】         パワー計測 【POWER】                                                                                                    | 23<br>26<br>30<br>31<br>31<br>34<br>36<br>38<br>40<br>42                                     |
| 第4章 モニ:<br>第5章 メジ・<br>(      | ターモード 【Monitor】         1~4項目から選択して表示する 【1Channel】~ 【4Channel】         回転数を横軸にとったプロット表示を行う 【Rev [Y]】         前後左右加速度のプロット表示を行う 【G-FR / RL】         市でモード 【Measure】         0-100,200,400m加速計測 【0-*00M】         0-100,200,300km/h加速計測 【0-*00k】         任意車速間の中間加速計測 【**-**k】         ストップウォッチ計測 【STOP-W】         パワー計測 【POWER】         ロスパワー入力・計測 【LOSS-P】                                                                                                    | 23<br>26<br>30<br>31<br>34<br>34<br>38<br>40<br>42<br>43                                     |
| 第4章 モニ<br>第5章 メジ<br>第6章 その   | ターモード 【Monitor】         1~4項目から選択して表示する 【1Channel】~ 【4Channel】         回転数を横軸にとったプロット表示を行う 【Rev [Y]】         前後左右加速度のプロット表示を行う 【G-FR / RL】         竹ーモード 【Measure】         0-100,200,400m加速計測 【0-*00m】         0-100,200,300km/h加速計測 【0-*00k】         任意車速間の中間加速計測 【**-**k】         ストップウォッチ計測 【STOP-W】         パワー計測 【POWER】         ロスパワー入力・計測 【LOSS-P】         他のモード 【etc.】                                                                                                    | 23<br>26<br>30<br>31<br>31<br>34<br>36<br>38<br>40<br>42<br>43                               |
| 第4章 モニ:<br>第5章 メジ・<br>第6章 その | ターモード 【Monitor】         1~4項目から選択して表示する 【1Channel】~ 【4Channel】         回転数を横軸にとったプロット表示を行う 【Rev [Y]】         前後左右加速度のプロット表示を行う 【G-FR / RL]         市・モード 【Measure】         0-100,200,400m加速計測 【0-*00m】         0-100,200,300km/h加速計測 【0-*00k】         任意車速間の中間加速計測 【**-**k】         ストップウォッチ計測 【STOP-W】         パワー計測 【POWER】         ロスパワー入力・計測 【LOSS-P】         他のモード 【etc.】         出力設定 【Output set】                                                                                       | 23<br>26<br>30<br>31<br>31<br>34<br>36<br>38<br>40<br>42<br>43<br>48                         |
| 第4章 モニ<br>第5章 メジ<br>第6章 その   | ターモード 【Monitor】         1~4項目から選択して表示する 【1Channel】~ 【4Channel】         回転数を横軸にとったプロット表示を行う 【Rev [Y]】         前後左右加速度のプロット表示を行う 【G-FR / RL] <b>ヤーモード 【Measure】</b> 0-100,200,400m加速計測 【0-*00M】         0-100,200,300km/h加速計測 【0-*00k】         任意車速間の中間加速計測 【**-**k】         ストップウォッチ計測 【STOP-W】         パワー計測 【POWER】         ロスパワー入力・計測 【LOSS-P】                                                                                                    | 23<br>26<br>30<br>31<br>31<br>34<br>36<br>38<br>40<br>42<br>43<br>43<br>40<br>42<br>43       |
| 第4章 モニ:<br>第5章 メジ・<br>第6章 その | ターモード 【Monitor】         1~4項目から選択して表示する 【1Channel】~ 【4Channel】         回転数を横軸にとったプロット表示を行う 【Rev [Y]】         前後左右加速度のプロット表示を行う 【G-FR / RL]         市・モード 【Measure】         0-100,200,400m加速計測 【0-*00M】         0-100,200,300km/h加速計測 【0-*00k】         任意車速間の中間加速計測 【**-**k】         ストップウォッチ計測 【STOP-W】                                                                                                    | 23<br>26<br>30<br>31<br>34<br>36<br>38<br>40<br>42<br>43<br>43<br>40<br>42<br>43<br>50       |
| 第4章 モニ:<br>第5章 メジ・<br>第6章 その | ターモード 【Monitor】         1~4項目から選択して表示する 【1Channel】~ 【4Channel】         回転数を横軸にとったプロット表示を行う 【Rev [Y]】         前後左右加速度のプロット表示を行う 【G-FR / RL]         市・モード 【Measure】         0-100,200,400m加速計測 【0-*00M】         0-100,200,300km/h加速計測 【0-*00k】         任意車速間の中間加速計測 【**-**k】         ストップウォッチ計測 【STOP-W】                                                                                                    | 23<br>26<br>30<br>31<br>34<br>34<br>38<br>40<br>42<br>43<br>40<br>42<br>43<br>50<br>51       |
| 第4章 モニ:<br>第5章 メジ・<br>第6章 その | ターモード 【Monitor】         1~4項目から選択して表示する 【1Channel】~ 【4Channel】         回転数を横軸にとったプロット表示を行う 【Rev [Y]】         前後左右加速度のプロット表示を行う 【G-FR_/RL]         市・モード 【Measure】         0-100,200,400m加速計測 【0-*00M】         0-100,200,300km/h加速計測 【0-*00k】         任意車速間の中間加速計測 【**-**k】         ストップウォッチ計測 【STOP-W】         パワー計測 【POWER】         ロスパワー入力・計測 【LOSS-P】         他のモード 【etc.】         出力設定 【Output set】         グラフスケール設定 【Grph Scale】         車種別設定 【Car Select】         VFD輝度調整 【VFD Bright】 | 23<br>26<br>30<br>31<br>34<br>34<br>38<br>40<br>42<br>43<br>40<br>42<br>43<br>50<br>51<br>52 |
| 第4章 モニ:<br>第5章 メジ・<br>第6章 その | ターモード 【Monitor】         1~4項目から選択して表示する 【1Channel】~ 【4Channel】         回転数を横軸にとったプロット表示を行う 【Rev [Y]】         前後左右加速度のプロット表示を行う 【G-FR_/RL]         市・モード 【Measure】         0-100,200,400m加速計測 【0-*00M】         0-100,200,300km/h加速計測 【0-*00k】         任意車速間の中間加速計測 【**-**k】         ストップウォッチ計測 【STOP-W】                                                                                                    | 23<br>26<br>30<br>31<br>34<br>38<br>40<br>42<br>43<br>40<br>42<br>43<br>50<br>51<br>52<br>53 |

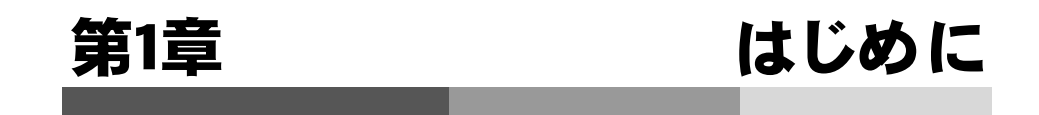

-

| 安全上のご注意<br>本製品の特徴<br>各部の特徴を<br>パーツリスト8<br>各部の名称9<br>本書に出て<る操作記号の意味9 | 4<br>6<br>8 |
|---------------------------------------------------------------------|-------------|
| オプションパーツについて                                                        | 10          |
|                                                                     |             |

# 安全上のご注意

製品を安全にご使用いただく ために、「安全上のご注意」 をご使用の前によくお読みく ださい。お読みになった後は 必要なときにご覧になれるよ う大切に保管してください。 弊社の"取扱説明書"に は、あなたや他の人への危 害及び財産への損害を未然 に防ぎ、弊社の商品を安全に お使いいただくために守って いただきたい事項を記載して います。その絵表示(シグナ ルワード)の意味は右記の様 になっています。内容をよく 理解してから本文をお読みく ださい。

■表示の説明

| 表示  | 表示の意味                                                                                      |
|-----|--------------------------------------------------------------------------------------------|
| ▲警告 | この表示を無視して誤った取扱・作<br>業を行うと、本人または第三者が死<br>亡または、重傷を負う恐れが想定さ<br>れる状況を示します。                     |
| ⚠注意 | この表示を無視して誤った取扱・作<br>業を行うと、本人または第三者が軽<br>傷または、中程度の損害を負う状<br>況、及び物的損害の発生のみが想<br>定される状況を示します。 |
| お願い | この表示を無視して誤った取扱・作<br>業を行うと、本製品の本来の性能を<br>発揮出来なかったり、故障する内容<br>及び機能や事項などの内容を示し<br>ます。         |

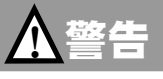

●本製品は、適応車両・適応商品以外には絶対に使用しないでください。 適応車両・適応商品以外での動作は一切保証できません。また、思わぬ事故の原因に なるので絶対におやめください。

●本製品に異音・異臭などの異常が生じた場合には、本製品の使用をすみやかに中止してください。

そのまま使用を続けますと、感電や火災、電装部品の破損の原因になります。お買い上 げの販売店または、最寄りの弊社営業所へお問い合わせください。

●本製品ならびに付属品を、弊社指定方法以外の使用はしないでください。

その場合のお客様ならびに第三者の損害や損失は一切保証いたしません。

●キー操作中およびキー操作直後に、電源のオン、オフを行わないでください。 設定・記録データが消失される恐れがあります。

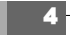

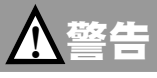

●運転者は、走行中に本製品を操作しないでください。 運転操作に支障をきたし、事故の原因になります。

- ●バッテリのマイナス端子を取外してから取付け作業を行ってください。 ショートなどによる火災、電装部品が破損・焼損する原因になります。
- ●カプラを外す場合、ハーネスは引っ張らず、必ずカプラを持って取外してください。 ハーネスを引っ張るとショートなどによる火災、電装部品が破損・焼損する原因になります。

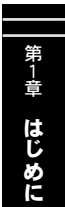

- ●本製品の配線は必ず、取扱説明書に記載してある通り行ってください。
  配線を間違えますと、火災、その他の事故の原因になります。
- ●万一実走による調整が必要なときは、十分に他の交通の妨げにならないように注意し、 交通法規を守った運転をしてください。 運転に支障をきたし、事故の原因になります。
- ●一般公道ではスピードリミックの解除を絶対にしないで下さい。 スピードリミックの解除はクローズサーキットなどで使用してください。 また、一般公道では法定速度を守り、安全運転を心がけてください。

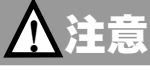

# ●本製品の取付けは、必ず専門業者に依頼してください。 取付けには専門の知識と技術が必要です。専門業者の方は、本製品が不安定な取付けにならないように行ってください。

- ●本製品の加工・分解・改造はおこなわないでください。
  事故・火災・感電・電装部品が破損・焼損する原因になります。
- ●本製品を落下させたり強いショックを与えないでください。 動作不良を起こし、製品および車両を破損する原因になります。
- ●炎天下や夏場のエアコンを使用しない高温な車室内での使用はしないでください。 動作不良を起こし、製品および車両を破損する原因になります。

#### ●高温になる場所や水が直接かかる場所には取付けないでください。 感電や火災、電装部品を破損する原因になります。動作不良を起こし、車両を破損する 恐れがあります。

# 本製品の特徴

RSM(レブスピードメータ)は、車速、回転数表示はもちろんのこと、0-400mや中間加速 等のタイム計測、更に別売Gセンサーを使用することにより、前後左右の加速度・パワー計 測もできる多機能なメータです。

#### ■高輝度VFDを採用した革新的大画面モニター

コックピットに視覚的インパクトを与える近未来デザインのフロントフェイスには高輝度 VFD (Vacuum Fluorescent Display: 蛍光表示管)の大画面モニターを採用。 従来品の3桁の7セグメントLEDによる数値表示では1つの情報を表示することしかでき ませんでしたが、ドットマトリックス大画面モニターの採用により、数種の情報を同時 に表示することが可能となりました。表示バリエーションも数値表示のみならず、グラ フ表示、アナログ表示など多彩で、ドライバーは瞬時に必要な情報を的確に認識する ことができます。

#### ■薄型ケースとシングルボタンの採用

基板設計、ケース設計の最適化により縦52mm×横126mm×奥行18mm (Minimu m)の薄型ケースを実現。ステアリングコラムやダッシュボード上に無理なく設置する ことが可能です。もちろん、本体以外の別体ユニットは存在せず、別体ユニットの置 き場所を確保する必要もありません。また、センタープッシュスイッチ付きシングルボ タンを採用することでボタン間の距離が無くなり素早い操作が可能になり、快適な操 作性を実現しています。

#### ■幅広い車種のスピードリミッタ解除が可能

車速信号が特殊な新型ホンダ車のスピードリミッタ解除にも対応しています。

#### ■バッテリを外しても初期設定が消えないバッテリレスメモリ

EEPROM搭載により、電源を切っても、バッテリを外しても、初期化しないかぎり初 期設定が消えることはありません。もちろん、残しておきたい大事な計測のベスト5 などの履歴も消えません。これにより、点検などでバッテリを外しても再度初期設定 をやり直す必要や計測の履歴が消えてしまうことはありません。

 お願い
 ●本製品の取り付け場所や信号ハーネスの取りまわしによっては、ラジオ、TV等に/ イズがはいる場合があります、あらかじめご了承願います。
 ●本製品は、通電中に熱を発しますが異常ではありません。

#### ■様々な計測・表示機能と歴代記録

エンジン回転数、車速、積算距離、バッテリ電圧がリアルタイムで数値、アナログ、 グラフとして表示できます。数値表示、メーター表示では、ピーク値も表示でき、ま た、グラフ表示ではリプレイ機能も盛り込みました。さらに、0-100m・200m・400 m計測機能ではタイムと到達時速度表示、0-100km/h・200km/h・300km/h 計測機能ではタイムと到達移動距離が表示できます。それに加え、中間加速機能で は、ユーザーが任意に設定した測定開始速度から測定終了速度までのタイムも計測 できます。過去の計測のベスト5は、初期化しない限り電源を切っても記憶され、記 録を更新すれば自動的に書き換えられます。

第1章はじめに

(ストップウォッチ計測値は、電源を切ると消去されます。)

#### ■エンジン回転数、車速に応じて外部リレーをON/OFFできる感応出力機能

設定回転数、設定車速以上でONになる外部出力スイッチを搭載しています。たとえ ば、市販のリレーを使用して任意の車速以上でONとなる車速感応型レーダー探知機 や任意のエンジン回転数で別付けのシフトポイントインジケータランプを点灯させるこ ともできます。また、ブーストコントローラーなどのスクランブルスイッチに接続し、 ある回転数以上でスクランブルスイッチをオンにするといったことも可能で、アイデア 次第でその使い方は無限です。

#### ■別売Gセンサーを装着することにより、前後左右の加速度の測定が可能

別売のGセンサーを装着することにより、表示項目に前後加速度、左右加速度が加わ ります。また、前後左右加速度を直感的に把握できる4象現表示も可能です。当然リ プレイ機能も搭載しています。これを使えばサーキット走行などでの加速度の変化を 走行後に確認することも可能です。

#### ■別売Gセンサーを装着することにより、正確なパワー計測が可能

皆様に御好評だったパワーメータが、RSMにパワー計測機能として復活しました。車両の総重量設定と実走にて走行抵抗(ロス馬力:実走にて車速ごとに計測)を設定することで、車速信号のみで計算する製品、また、Gセンサーで走行抵抗を計算しない製品を凌ぐ正確なエンジンパワーの計測が実現しました。これで、チューニング後のパワーアップが一目瞭然となります。

■別売Gセンサーを装着することにより、0-400m加速のホイールスピンを補正

ホイールスピンによる距離誤差を補正し、正確な測定を可能にします。

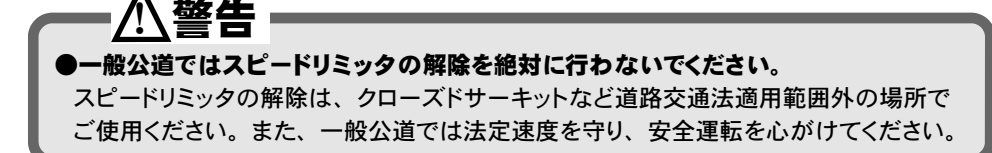

# 各部名称と働き

#### ■パーツリスト

本製品取付けの前に、必ずパーツリストを確認し異品や欠品のないことを確認してから作業 してください。万一パーツリストと相違がある場合には、お買い求めの販売店様、または、 弊社お問い合わせ先へご連絡ください。 (弊社お問合せ先は、裏表紙に記載してあります。)

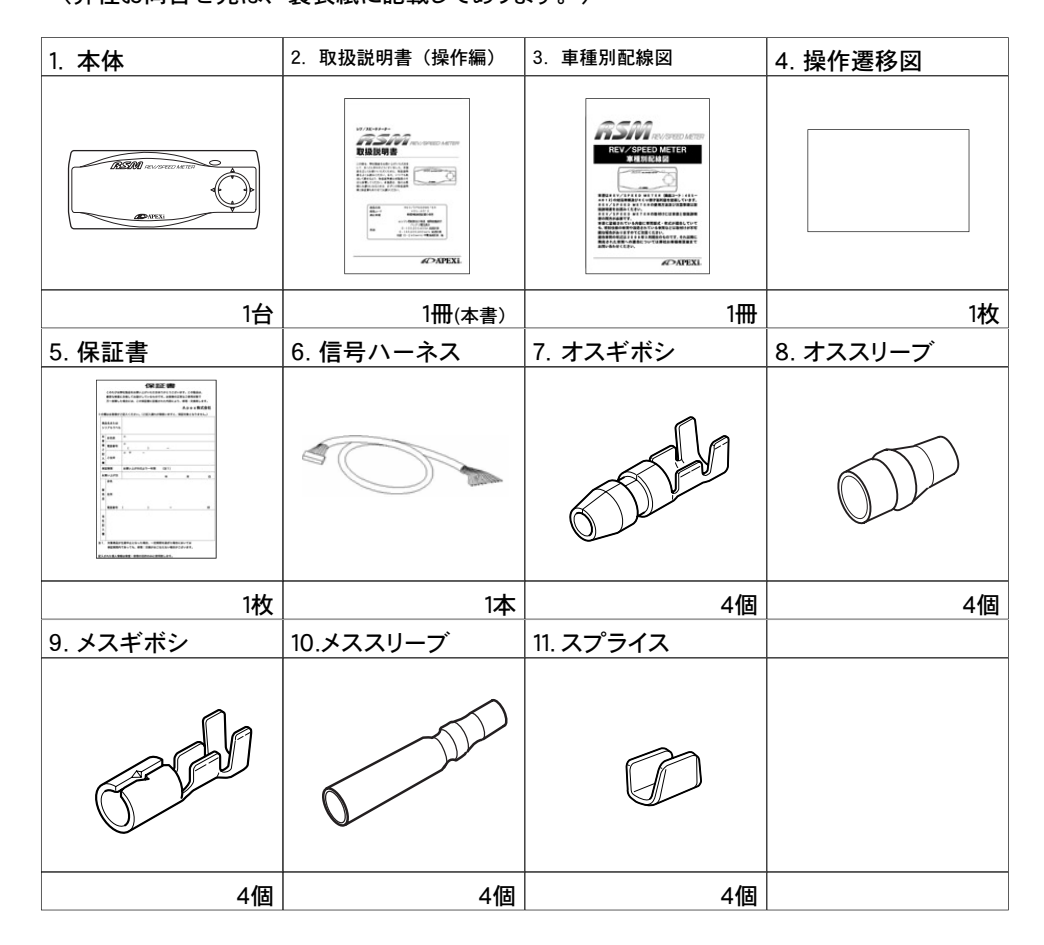

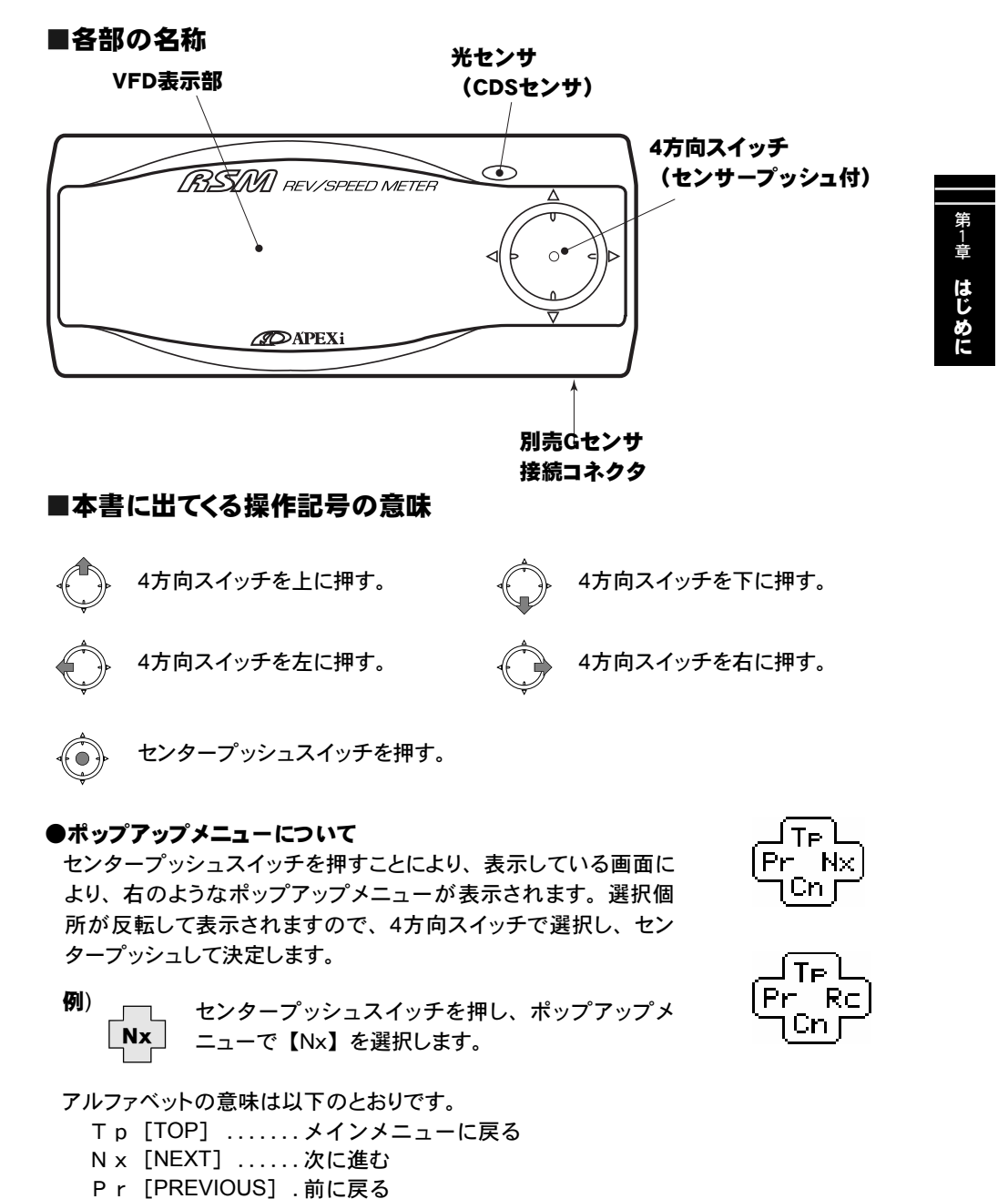

- Cn [CANCEL] ...ポップアップメニューをキャンセルする
- R c [RECORD] ..記録を表示する

# オプションパーツについて

#### ■<u>別売Gセンサにより、高精度なパワー計測を実現</u>

別売Gセンサを装着することにより、前後左右Gの 計測はもちろんのこと、高精度なパワー計測を行う ことができます。さらに、0-400m加速計測など でホイールスピンをした場合、車速信号による距離 計測では実際の距離よりも短く計測してしまい計測 タイムにマイナス誤差が生じますが、本製品では、 それを補正し正確な距離で高精度に計測を行うこと が可能です。

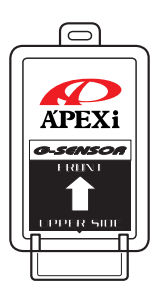

G-SENSOR 商品コード 430-A013

#### ■取付けに便利な、別売汎用ステー

最近の車はダッシュボードなどに曲面が多く、電子 パーツの取付けに苦労します。そんな取り付け場所 に困る電子パーツもこのステーを使用することによ り、すっきり確実に固定することができます。台座 は曲面にも取付られるよう設計。取付け角度も選び ません。

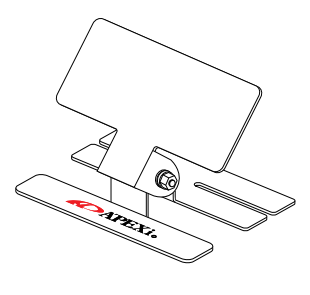

汎用取付けステー 商品コード 430-A006

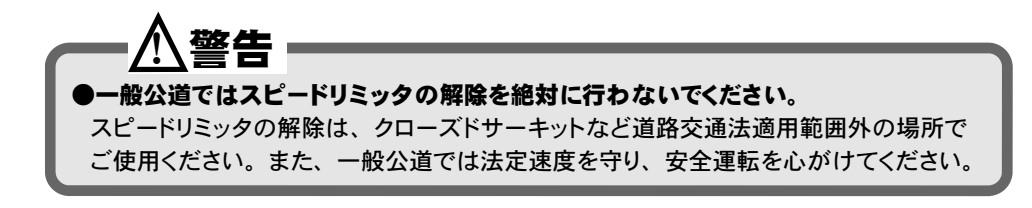

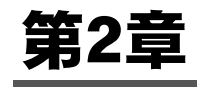

# 初期設定

| 本製品をご使用になるまでの手順12         初期設定       13         初期設定の流れ       13         一部の日産車、ホンダ車について |
|------------------------------------------------------------------------------------------|
| ウォーニング表示を使用する 17<br>回転数ウォーニング表示 【RvW】17<br>車速ウォーニング表示 【SpW】17                            |
|                                                                                          |

| 本製品をご使用になるまでの手順                                                                                |        |
|------------------------------------------------------------------------------------------------|--------|
| 1 本製品の取付けを行います。                                                                                |        |
| 別冊の「車種別配線図」に取付け方法の詳細が記載されております。別冊<br>別配線図」を参照して、取付けを確実に行ってください。<br>●お客様の車両が本製品に適合していることを確認します。 | の「車種   |
| 2 初期設定を行います。                                                                                   |        |
| 本製品を使用するために、いくつかの初期設定が必要になります。<br>① <b>必要な初期設定</b>                                             |        |
| <b>初期設定</b><br>初期設定の流れP13<br>一部の日産車、ホンダ車についてP14                                                | 3<br>4 |
| ②場合に応じて必要な設定                                                                                   |        |
| <b>タイヤ径を変更した場合</b><br>タイヤ径補正P1!                                                                | 5      |
| 外部出力を使用する                                                                                      |        |
| 回転数感応出力                                                                                        | 5<br>6 |
| ウォーニング表示を使用する                                                                                  |        |
| 回転数ウォーニング表示P17<br>車速ウォーニング表示P17                                                                | 7<br>7 |
| 別売Gセンサを装着した場合                                                                                  |        |
| Gセンサ0点調整 (別売Gセンサ装着時必須)P1<br>パワー測定を行う場合は・・・                                                     | 5      |
| ロスパワー入力P4<br>車両重量入力 (パワー計測・ロスパワー計測を行う場合必須)P1                                                   | 3<br>5 |

Ś 警告 ▶一般公道ではスピードリミッタの解除を絶対に行わないでください。 スピードリミッタの解除は、クローズドサーキットなど道路交通法適用範囲外の場所で ご使用ください。また、一般公道では法定速度を守り、安全運転を心がけてください。

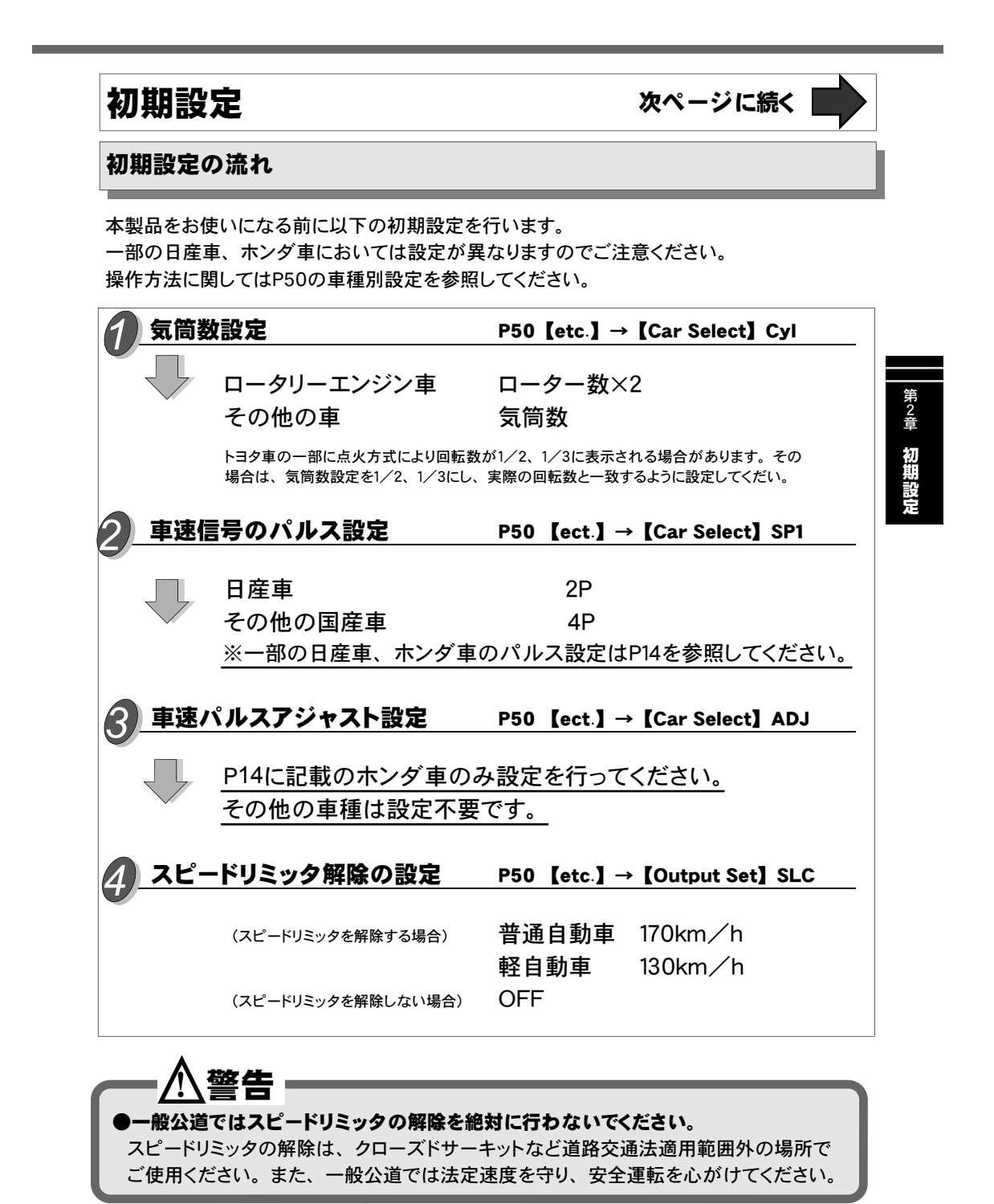

前ページの続き

#### -部の日産車、ホンダ車について

下記一覧表該当の日産車、ホンダ車では、表を参照し、初期設定のパルス設定、パ ルスアジャスト設定を

#### ■日産車の一部

| 車名          | 車両型式  | E/G 型式                    | 年式                | パルス設定 | 備考      |
|-------------|-------|---------------------------|-------------------|-------|---------|
| ウィングロード     | Y11   | QG15DE/QG18DE             | '99.5~'02.7       | 8     |         |
| セドリック/グロリア  | Y32   | VG30DET                   | ' 91. 8~' 96. 5   | 16    |         |
|             | Y34   | VQ30DD/VQ30DET            | ' 01. 12~' 04. 10 | 8     | CVT Car |
|             | Y34   | VQ25DD/VQ30DD/<br>VQ30DET | ' 99. 6~' 01. 11  | 8     |         |
| シーマ         | FGY32 | VH41DE                    | ' 91. 8~' 96. 5   | 16    |         |
|             | FPY32 | VG30DET                   | ' 93. 9~' 96. 5   | 16    |         |
| セフィーロ       | A33   | VQ20DE/VQ25DD             | ' 98. 12~' 00. 12 | 8     |         |
| ブルーバード      | EU14  | SR18DE                    | '96.1~'98.8       | 8     |         |
| ブルーバードシルフィー | G10   | QR20DD                    | '00. 8∼ '05. 11   | 8     |         |
| ローレル        | HC35  | RB20DE                    | ' 98. 9~' 02. 12  | 8     |         |

#### ■ホンダ車の一部

| 車名      | 車両型式    | E/G型式  | 年式              | パルス設定 | Adj設定 | 備考  |
|---------|---------|--------|-----------------|-------|-------|-----|
| S2000   | AP1     | F20C   | '99.4~'05.10    | 160   | 106   |     |
| トルシナ    | CF3     | F18B   | 107 0 - 100 F   | 160   | 91    | A/T |
| ኮ/ሶት ላ  | CF4     | F20B   | 97.9** 00.5     | 160   | 80    | A/T |
| - 14    | CF3     | F18B   |                 | 160   | 91    | A/T |
| アコード    | CF4     | F20B   | '97.9~'00.5     | 160   | 80    | A/T |
| マコドロゴン  | CF6     | E20P   | 107 10 - 102 10 | 160   | 93    |     |
|         | CF7     | FZUB   | 97.10~02.10     | 160   | 96    |     |
|         | RA6     |        | '00 12 '02 0    | 160   | 89    |     |
| オデッセイ   | RA7     | F23A   | 99.12. 00.9     | 160   | 86    |     |
|         | RA3 • 4 |        | '97.10~'99.11   | 160   | 87    |     |
|         | GD3 • 4 | L15A   | '02.9~'07.9     | 160   |       | CVT |
| フィット    | GD2     | L 12 A | '01.7~'07.9     | 160   | 81    |     |
|         | GD1     | LISA   | '01.6~'07.9     | 160   |       |     |
|         | GD8 • 9 | L15A   | '02 12 a. W     | 160   | 91    |     |
| フィットノリノ | GD6 • 7 | L13A   | 02.12~%         | 160   | 01    |     |

#### ▶一般公道ではスピードリミッタの解除を絶対に行わないでください。

スピードリミッタの解除は、クローズドサーキットなど道路交通法適用外の場所でご使 用ください。また、一般公道では法定速度を守り、安全運転を心がけてください。

警告

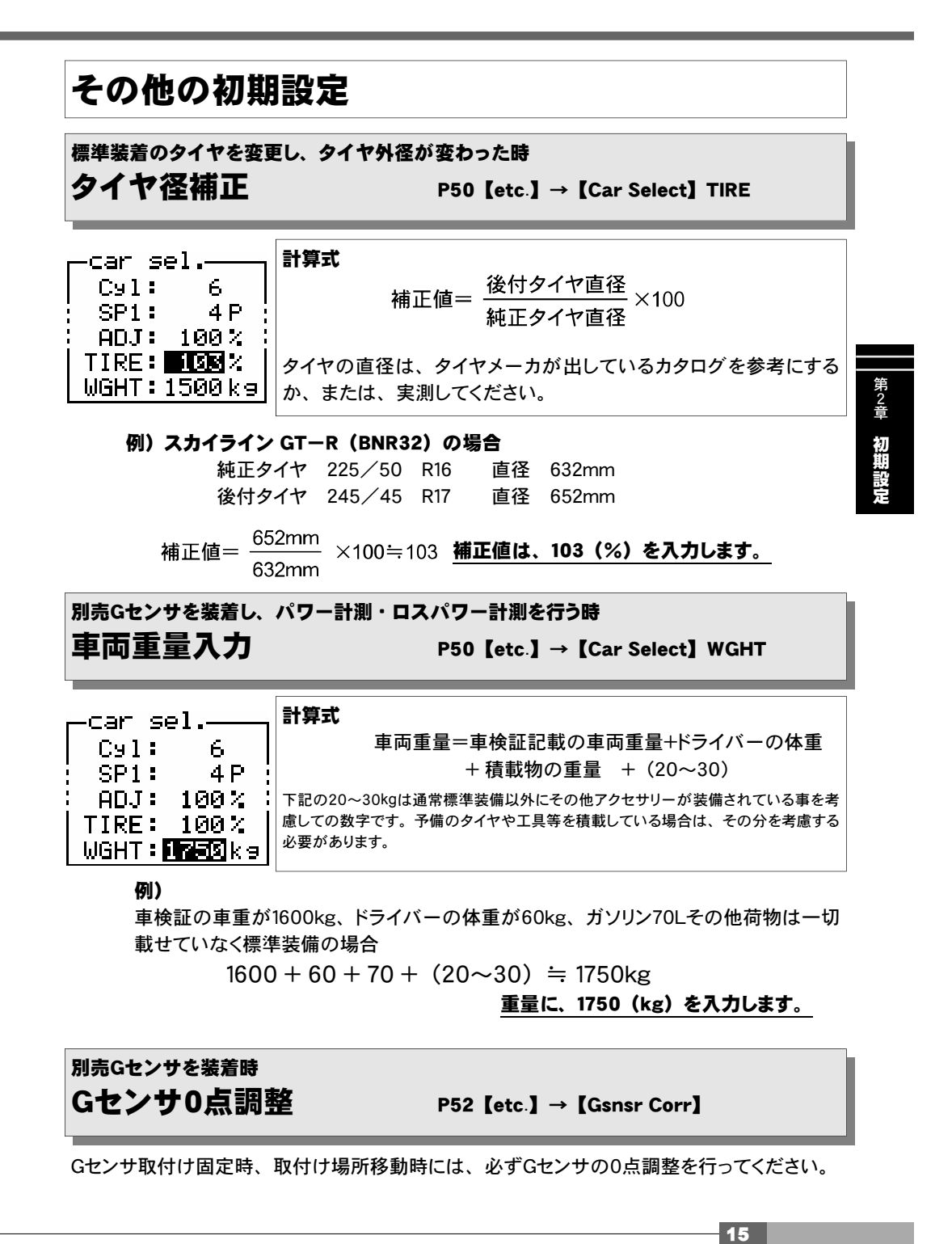

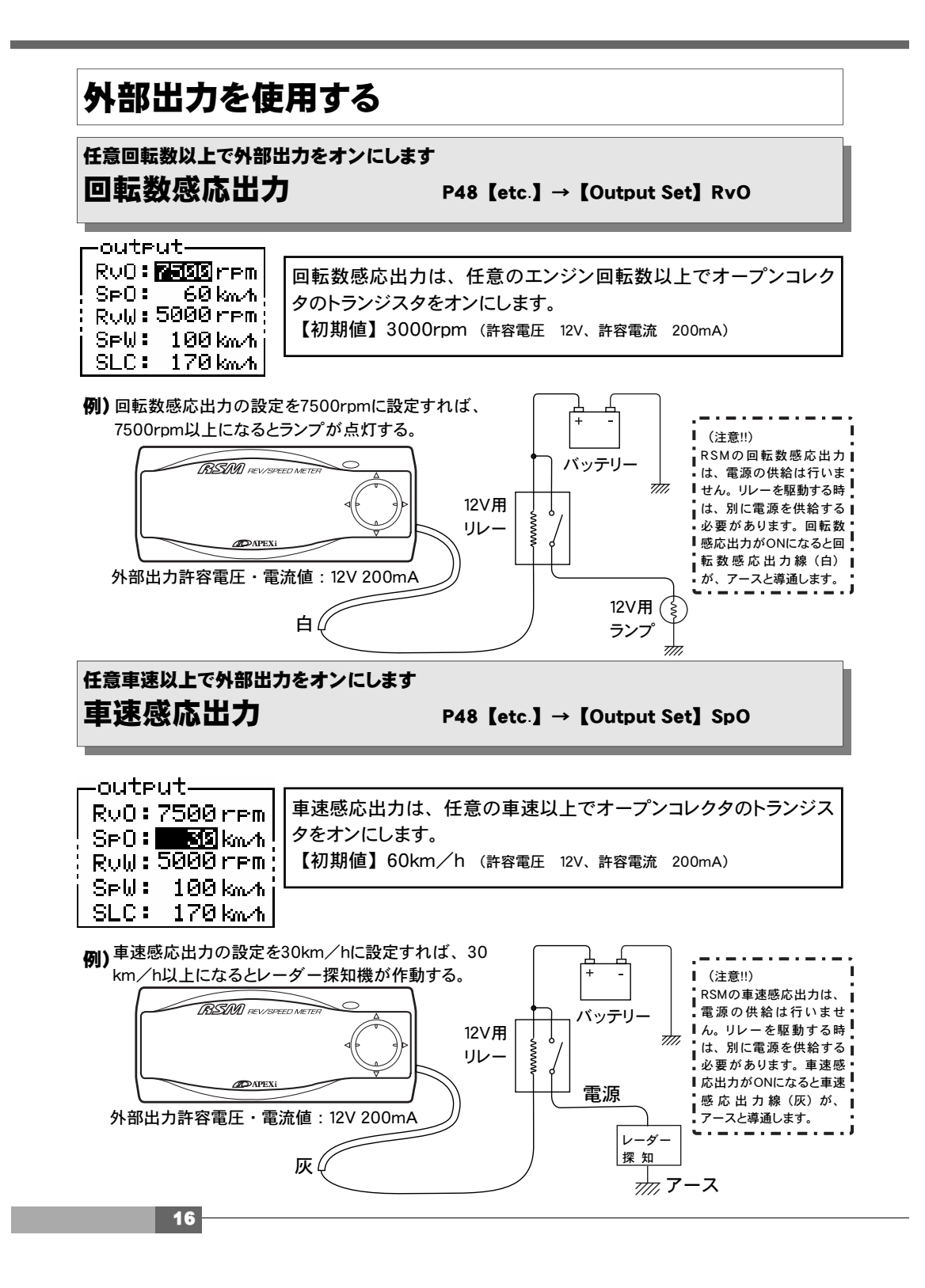

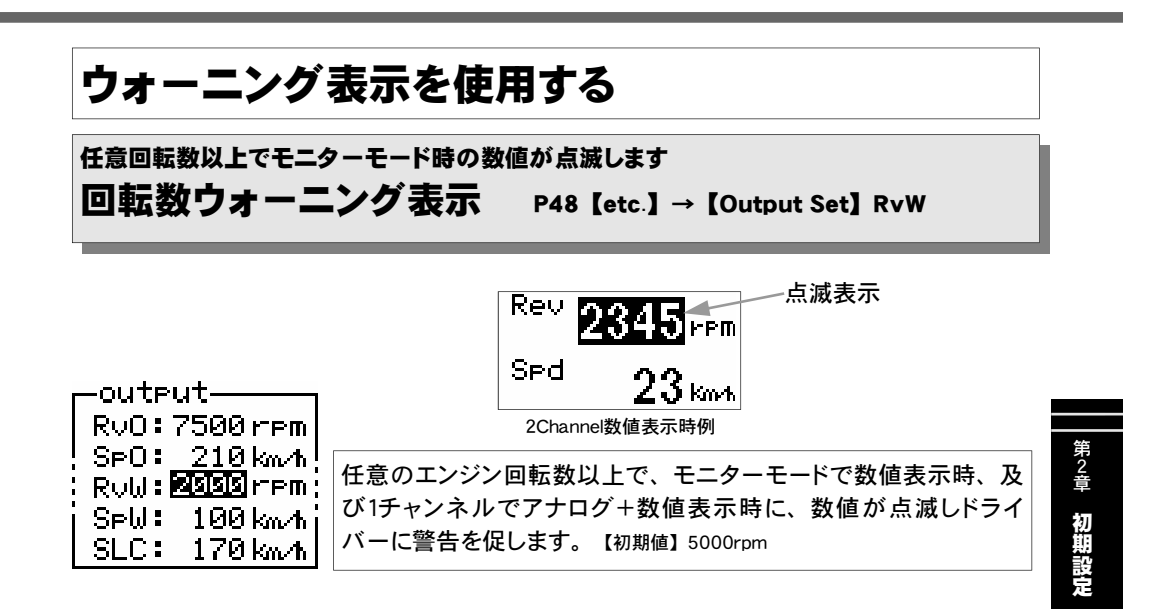

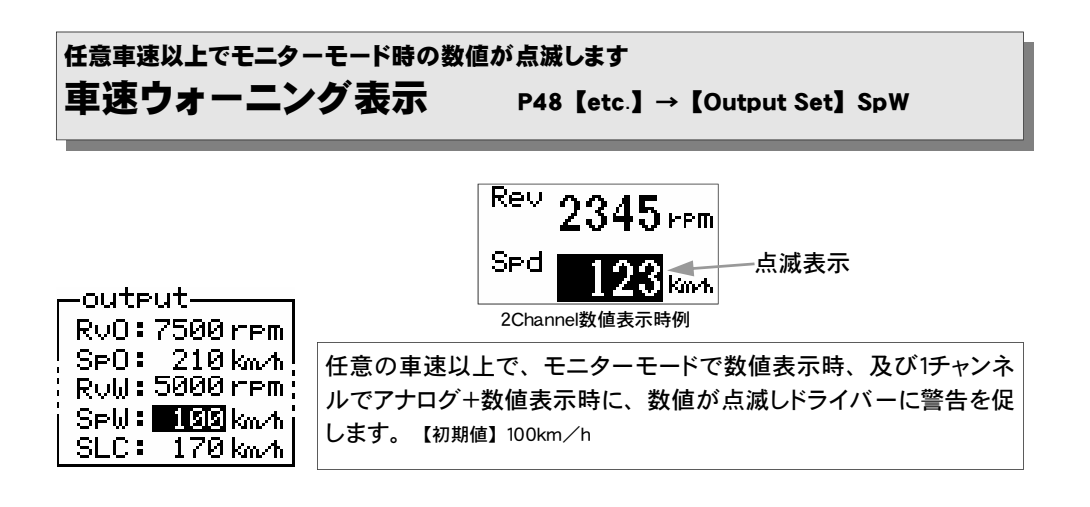

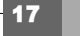

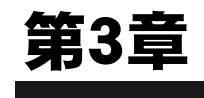

\_

# 操作方法概要

| 20 |
|----|
| 22 |
| 23 |
| 23 |
|    |
|    |

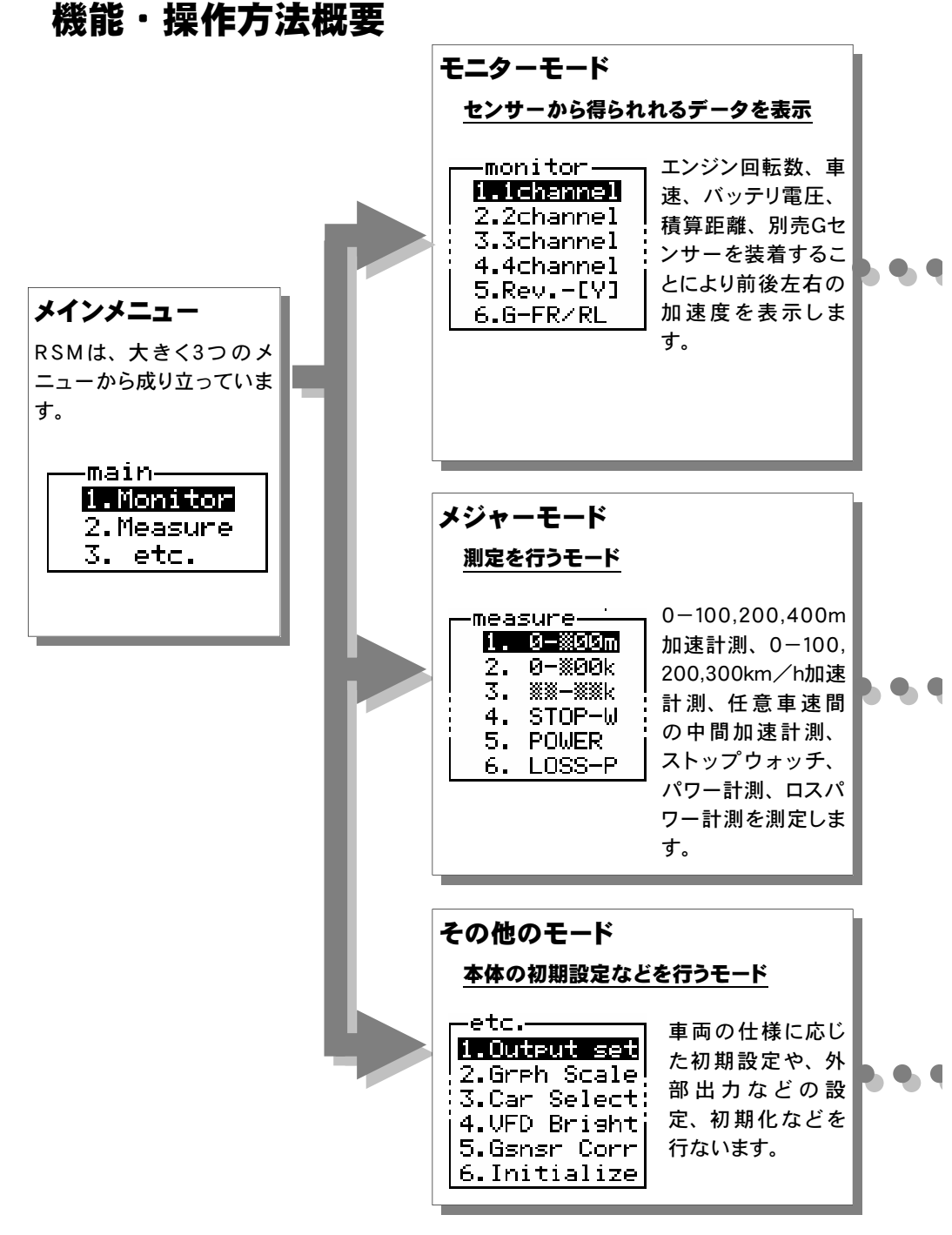

機能・操作方法概要

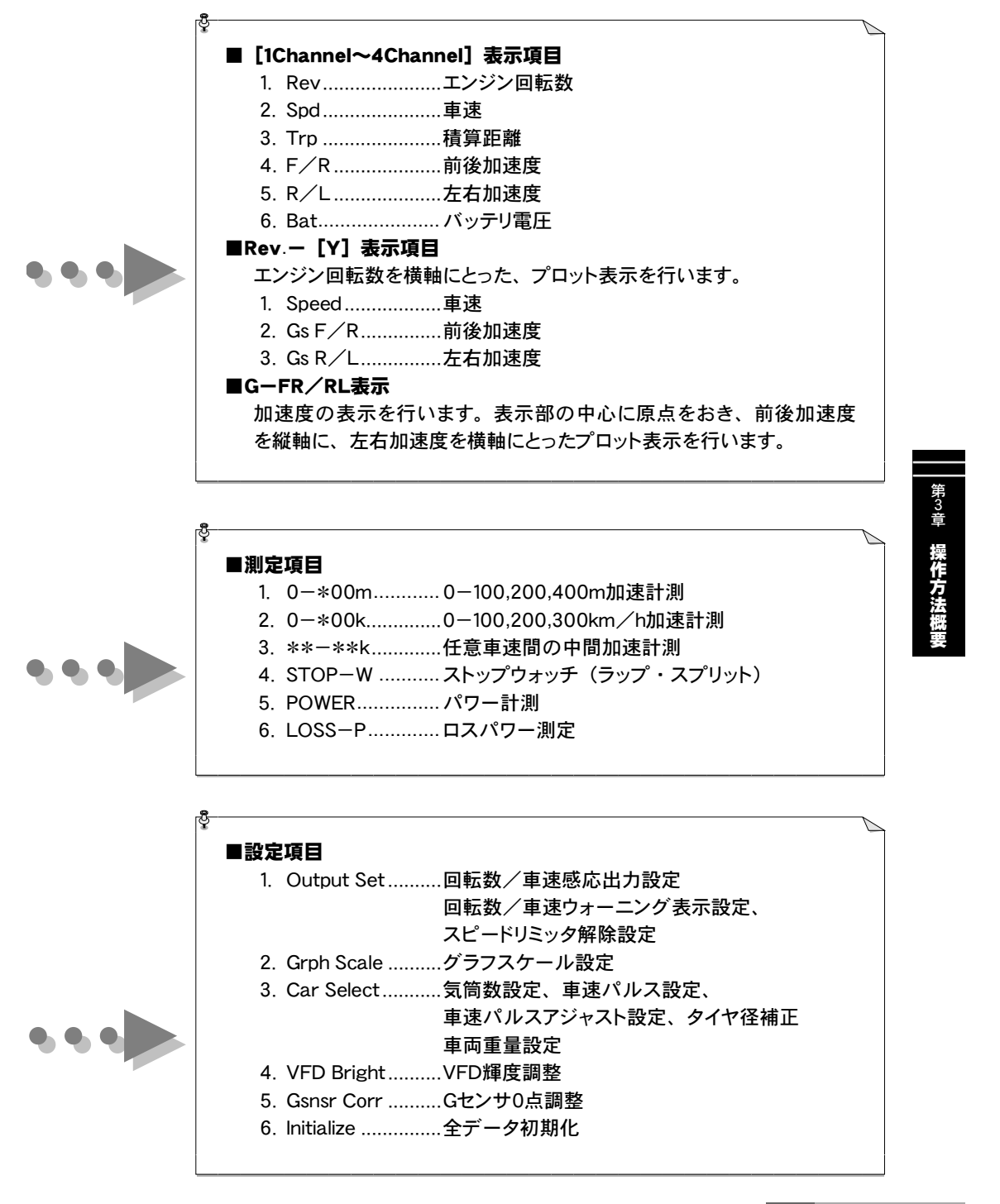

## メインメニュー [Monitor] モニターモードでできること

#### 【1~4項目から選択して表示する。】

P26 [Monitor]  $\rightarrow$  [1Channel]  $\sim$  [4Channel]

#### <u>[項目内容]</u>

- 1. Rev.....エンジン回転数
- 2. Spd.....車速
- 3. Trp ......積算距離
- 4. F/R.....前後加速度(別売Gセンサ装着時のみ表示)
- 5. R/L..... 左右加速度 (別売Gセンサ装着時のみ表示)
- 6. Bat.....バッテリ電圧

#### [表示方法]

数値表示、アナログ表示...リアルタイム表示、ピークホールド表示、ポーズ グラフ表示.......リアルタイム表示、リプレイ表示、ポーズ

#### 【エンジン回転数を横軸にとったプロット表示を行う。】 P30 [Monitor] → [Rev.-[Y]]

[縦軸内容] 全3項目から、1項目を選択して表示。

- 1. Speed ...... 車速
- 2. Gs F/R ...... 前後加速度 (別売Gセンサ装着時のみ表示)
- 3. Gs R/L...... 左右加速度 (別売Gセンサ装着時のみ表示)

#### [表示方法]

#### 1ポイント表示、10ポイント表示、軌跡表示

.....リアルタイム表示、リプレイ表示、ポーズ

#### 【前後左右加速度のプロット表示を行う。】

P31【Monitor】→【G-FR/RL】 (別売Gセンサ装着時のみ表示)

#### [表示方法]

#### 1ポイント表示、10ポイント表示、軌跡表示

.....リアルタイム表示、リプレイ表示、ポーズ

# メインメニュー [Measure] メジャーモードでできること。

| 1. <b>0—*00m</b>      | P34 |
|-----------------------|-----|
| 0-100,200,400m加速計測    |     |
| 2. <b>0—*00k</b>      | P36 |
| 0-100,200,300km/h加速計測 |     |
| 3. <b>**-**k</b>      | P38 |
| 任意車速から任意車速までの中間加速     |     |
| 4. <b>STOP-W</b>      | P40 |
| ストップウォッチ(ラップ・スプリット)   |     |
| 5. <b>POWER</b>       | P42 |
| パワー計測                 |     |
| 6. LOSS-P             | P43 |
| ロスパワー測定               |     |

# 第3章操作方法概要

# メインメニュー [etc.] その他のモードで設定を行う。

| 1. | Output Set         P48           回転数/車速感応出力・回転数/車速ワーニング設定、スピードリミッタ         解除設定 |
|----|---------------------------------------------------------------------------------|
| 2. | Grph Scale                                                                      |
|    | グラフスケール設定                                                                       |
| 3. | Car Select                                                                      |
|    | 気筒数設定、車速パルス設定、車速パルス周期設定、タイヤ補正係数,                                                |
|    | 車両重量設定                                                                          |
| 4. | VFD BrightP51                                                                   |
|    | VFD輝度調整                                                                         |
| 5. | Gsnsr Corr                                                                      |
|    | Gセンサ0点調整                                                                        |
| 6. | InitializeP53                                                                   |
|    | 全データ初期化                                                                         |
|    |                                                                                 |

I

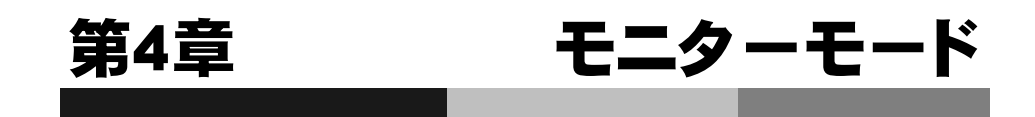

T

| 1~4項目から選択して表示する     | 26 |
|---------------------|----|
| 回転数を横軸にとったプロット表示を行う | 30 |
| 前後左右加速度のプロット表示を行う   | 31 |

### 【monitor】→【1Channel】~【4Channel】 1~4項目から選択して表示する。

下記の全6項目のデータを、ここから1~4Channelのいずれか選択し表示します。表示方法 は、数値表示、アナログ表示、グラフ表示を行うことができます。それぞれポーズも行えま す。また、数値表示、アナログ表示では、ピークホールド、グラフ表示では\*リプレイを行う ことができます。 【注意】リプレイ機能は、最後にメモリした表示を記憶します。したがって、表示

#### 項目等を変更しても、表示項目に関係なく最後のメモリをリプレイします。 ■表示項目内容

1. Rev ....エンジン回転数2. Spd .... 車速3. Trp ..... 積算距離4. F/R...前後加速度5. R/L...左右加速度6. Bat.... バッテリ電圧

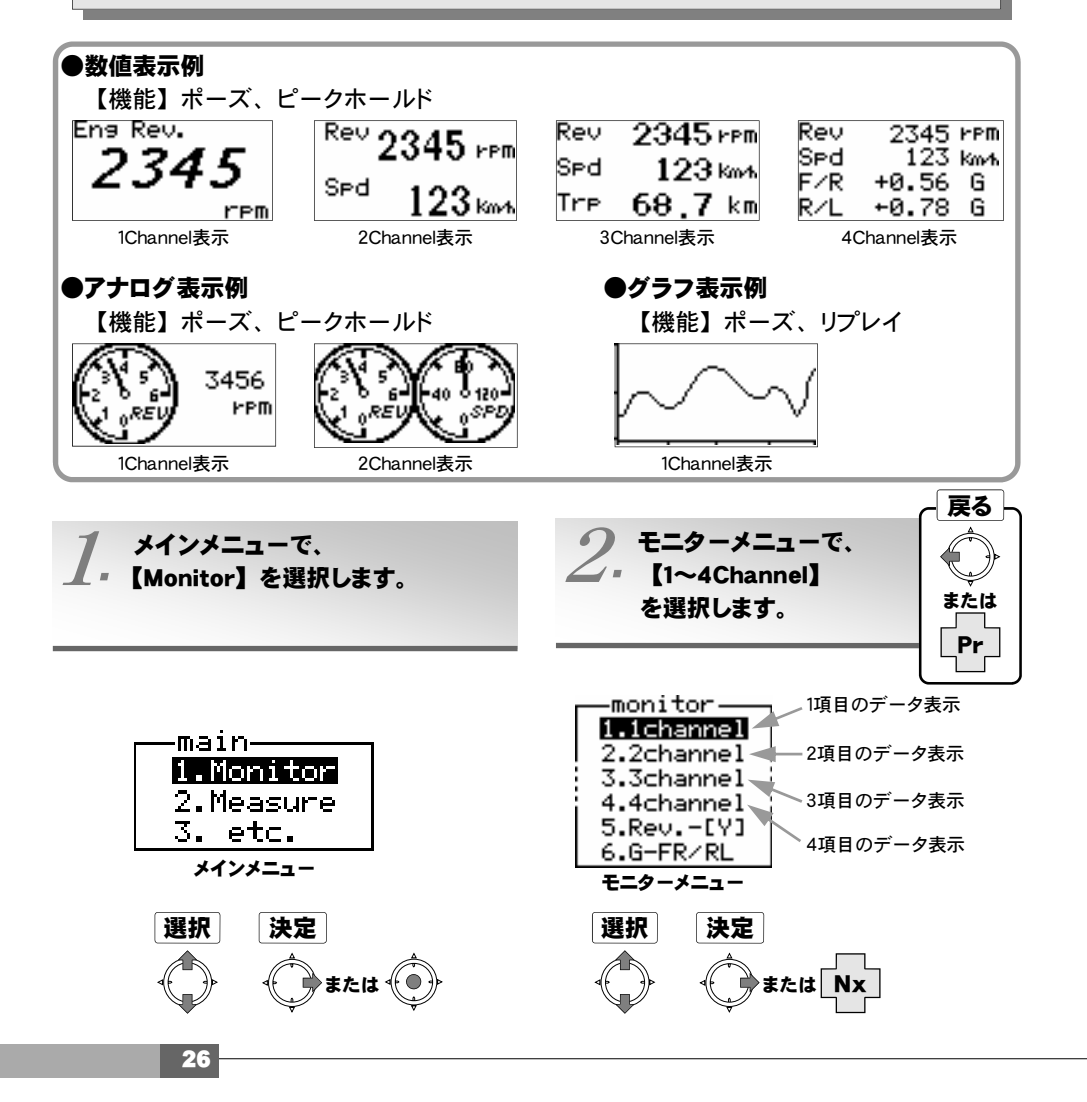

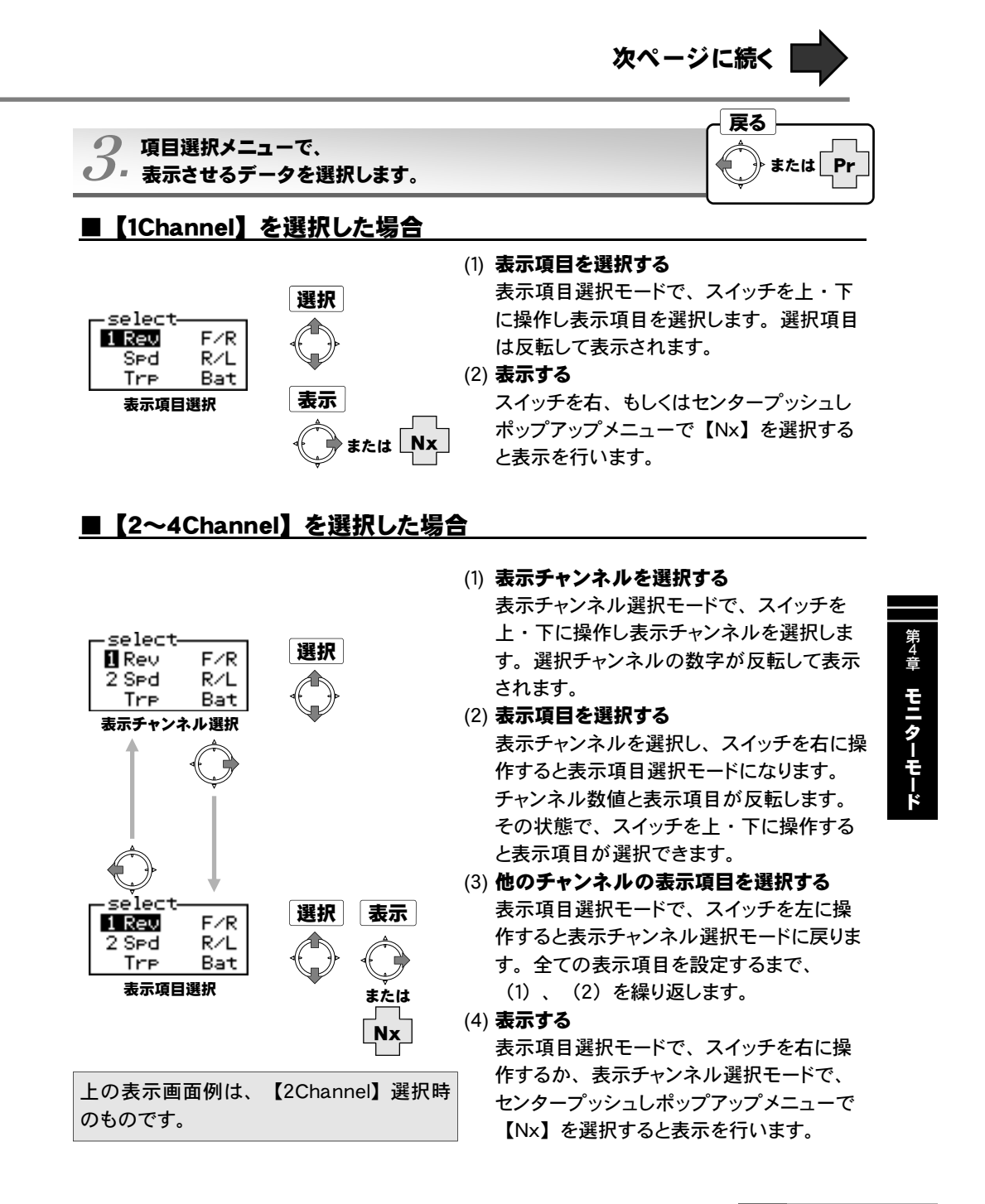

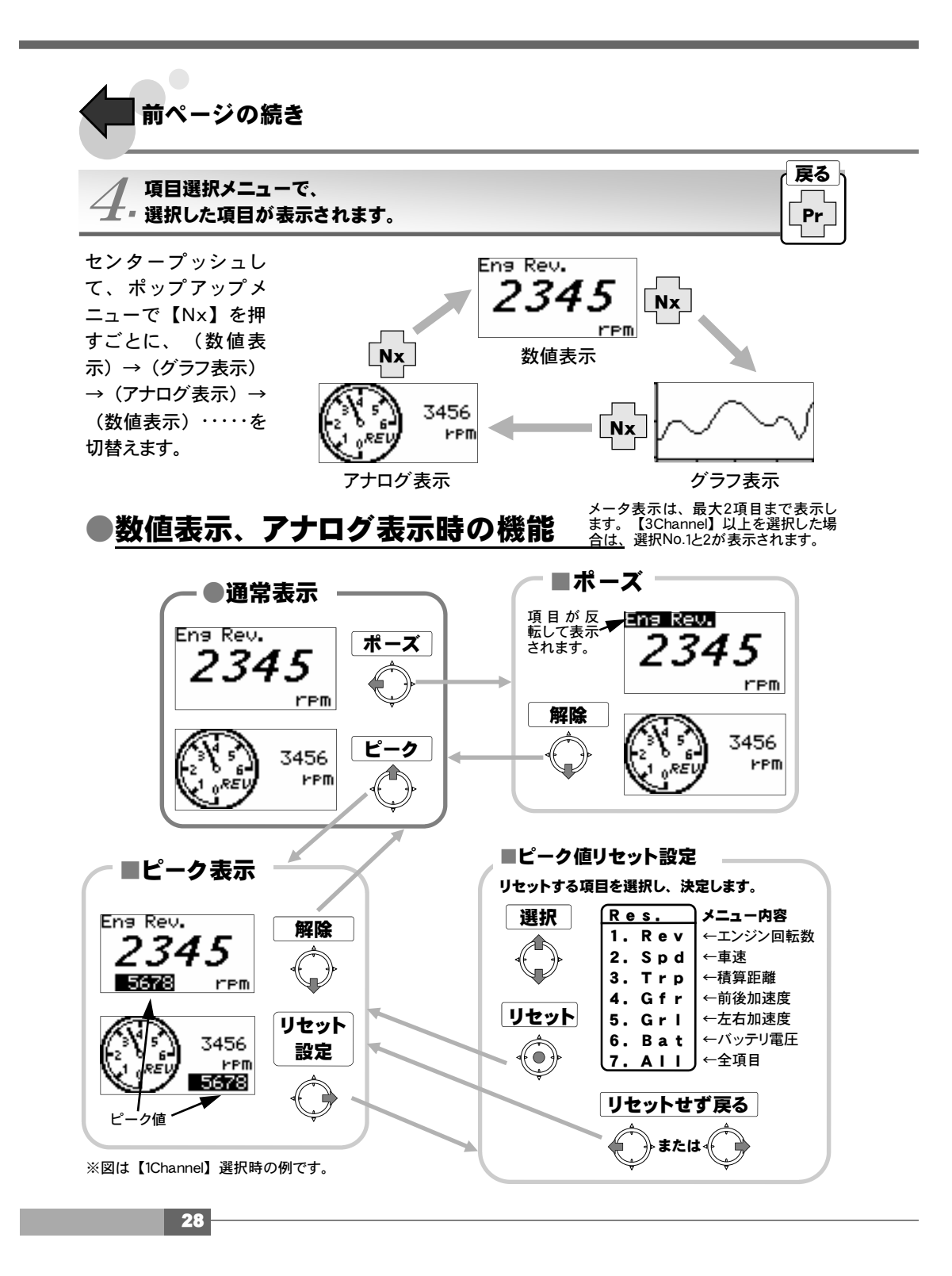

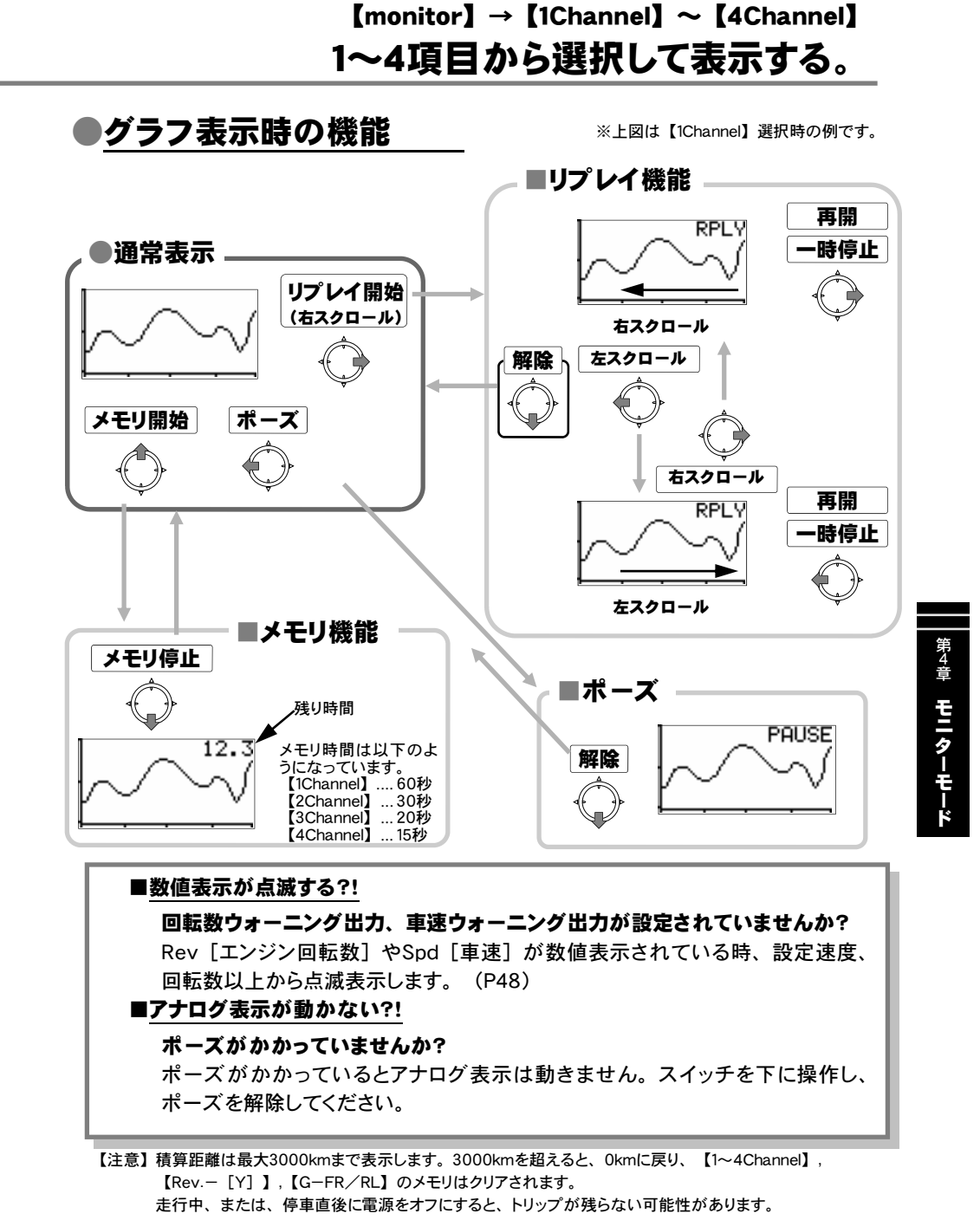

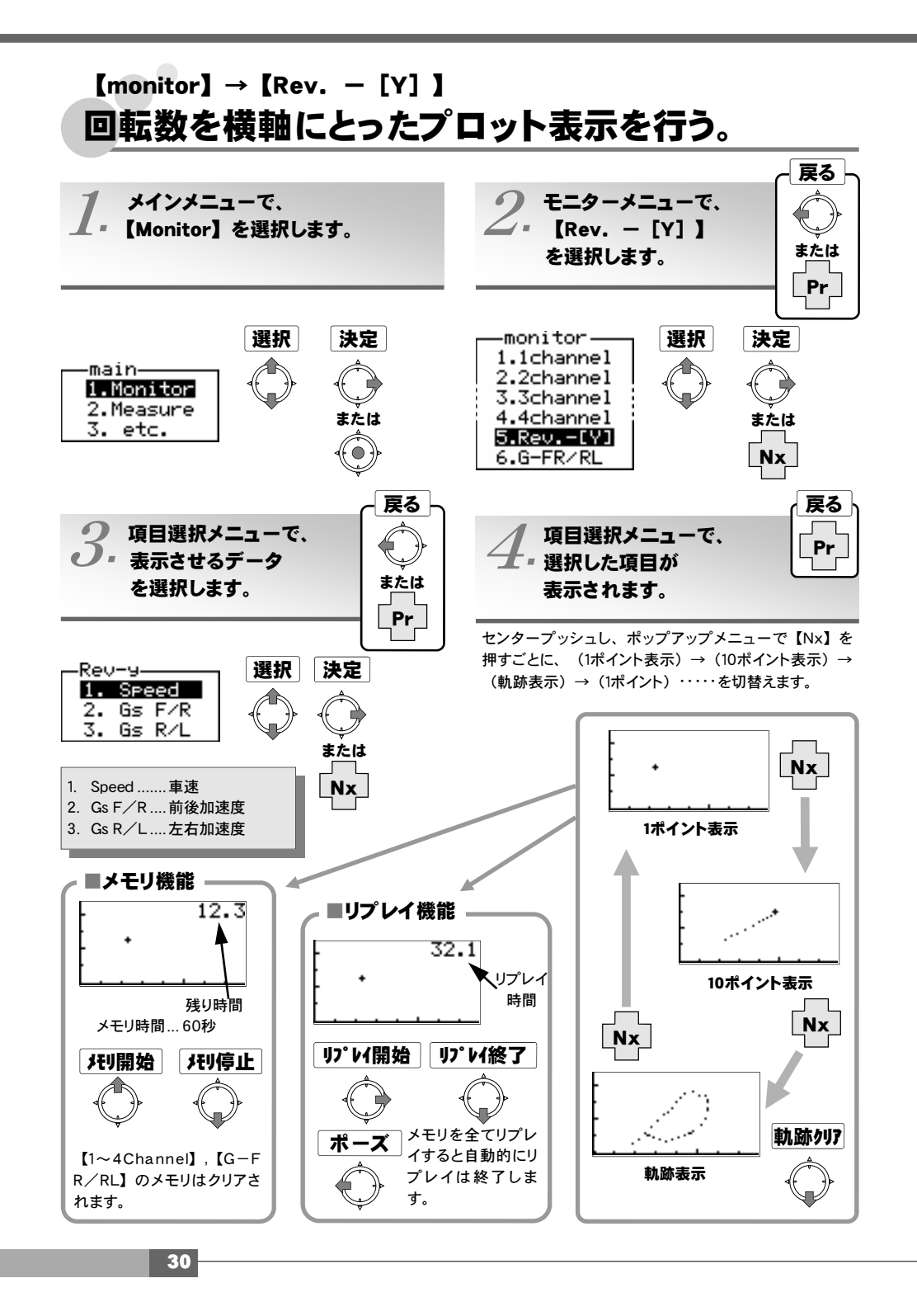

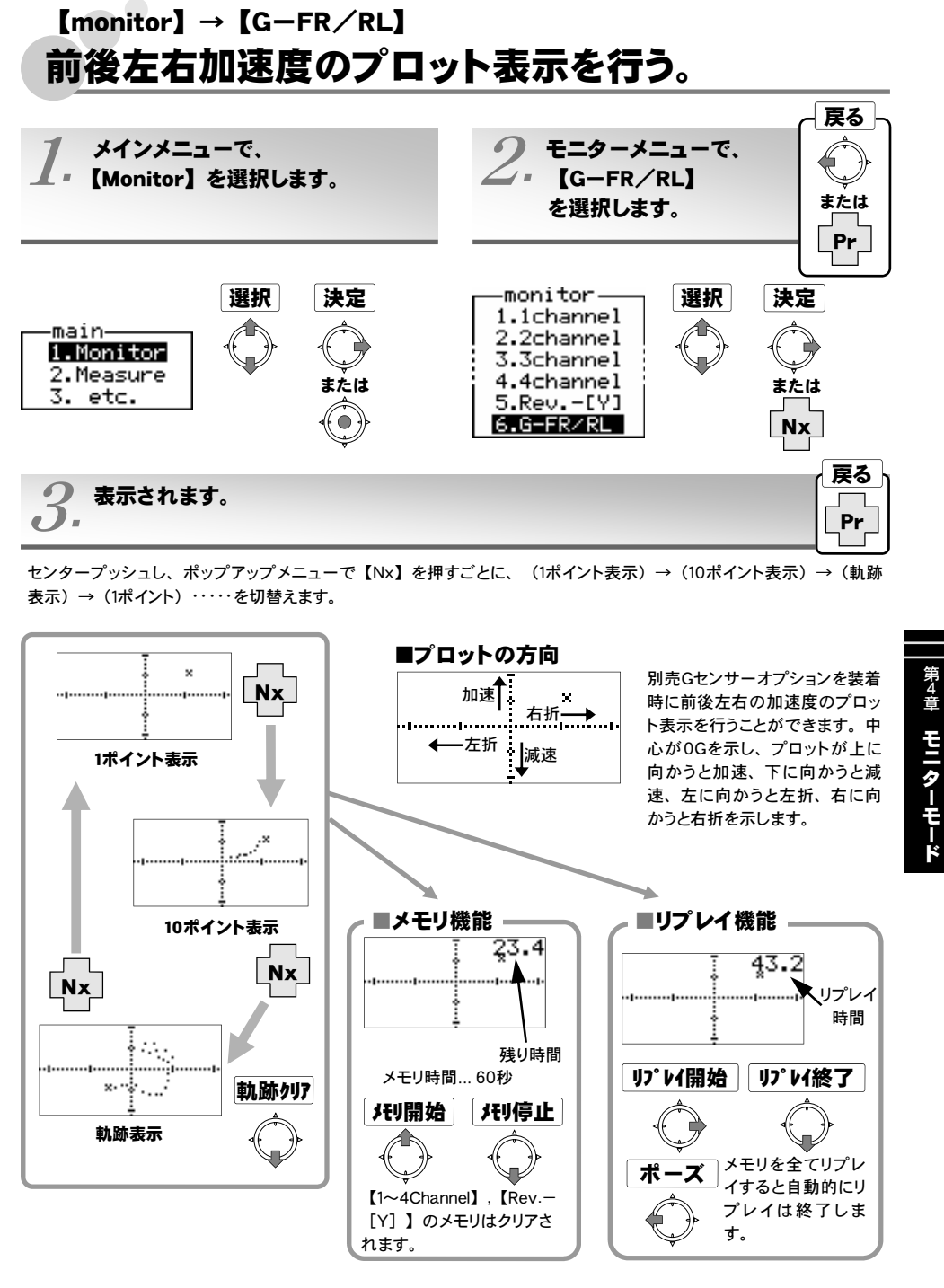

I

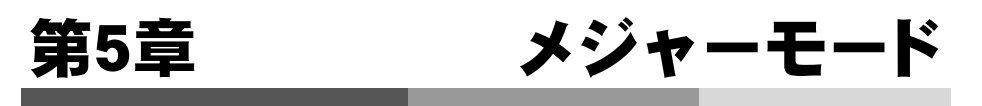

| 2—100,200,400m加速計测<br>2—100,200,300km/h加速計測  |    |
|----------------------------------------------|----|
| 5 100,200,000000/10/1002011月<br>任意車速間の中間加速計測 | 38 |
| ストップウォッチ(ラップ・スプリット)計測                        | 40 |
| パワー計測                                        | 42 |
| コスパワー入力・計測                                   | 43 |

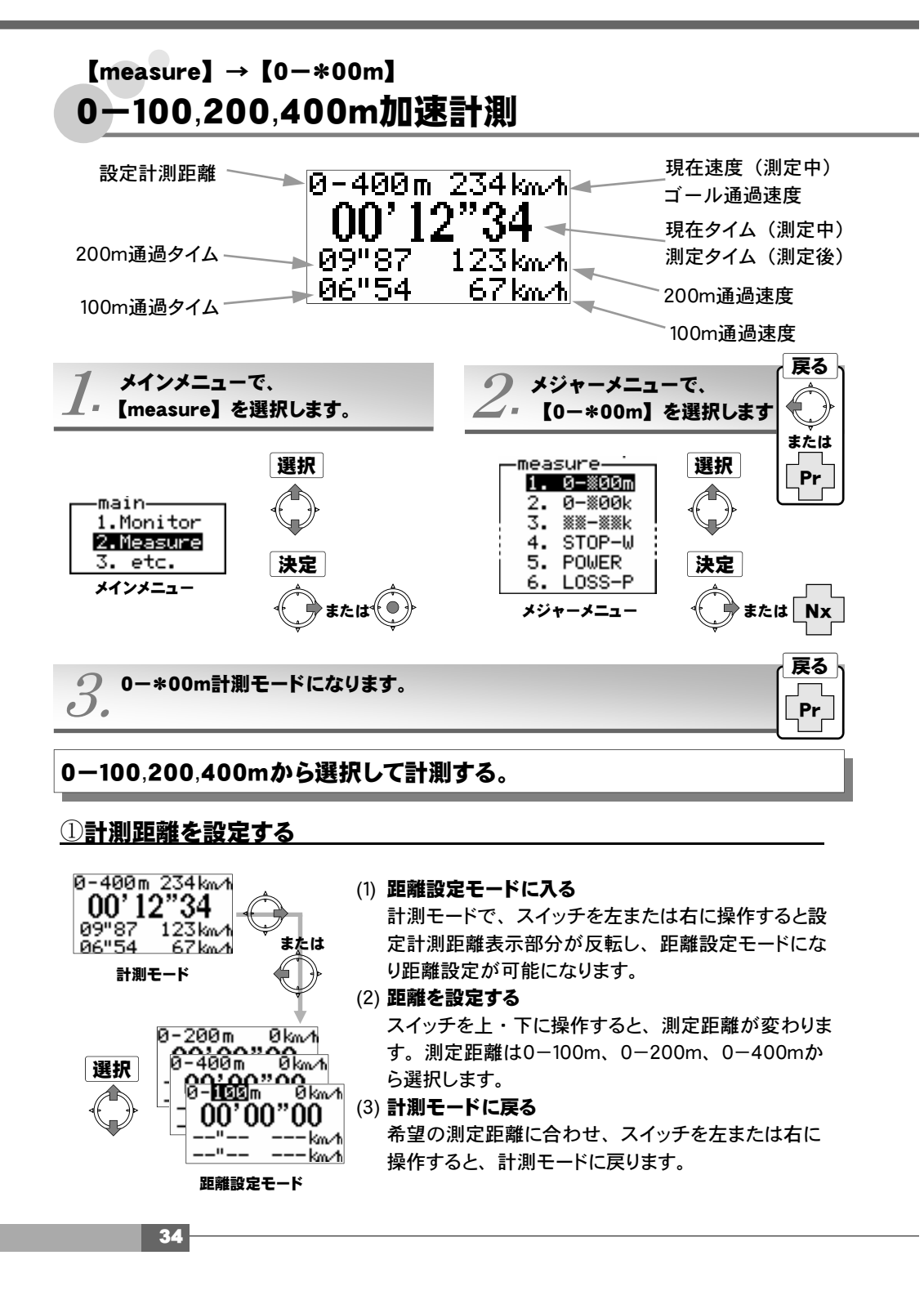

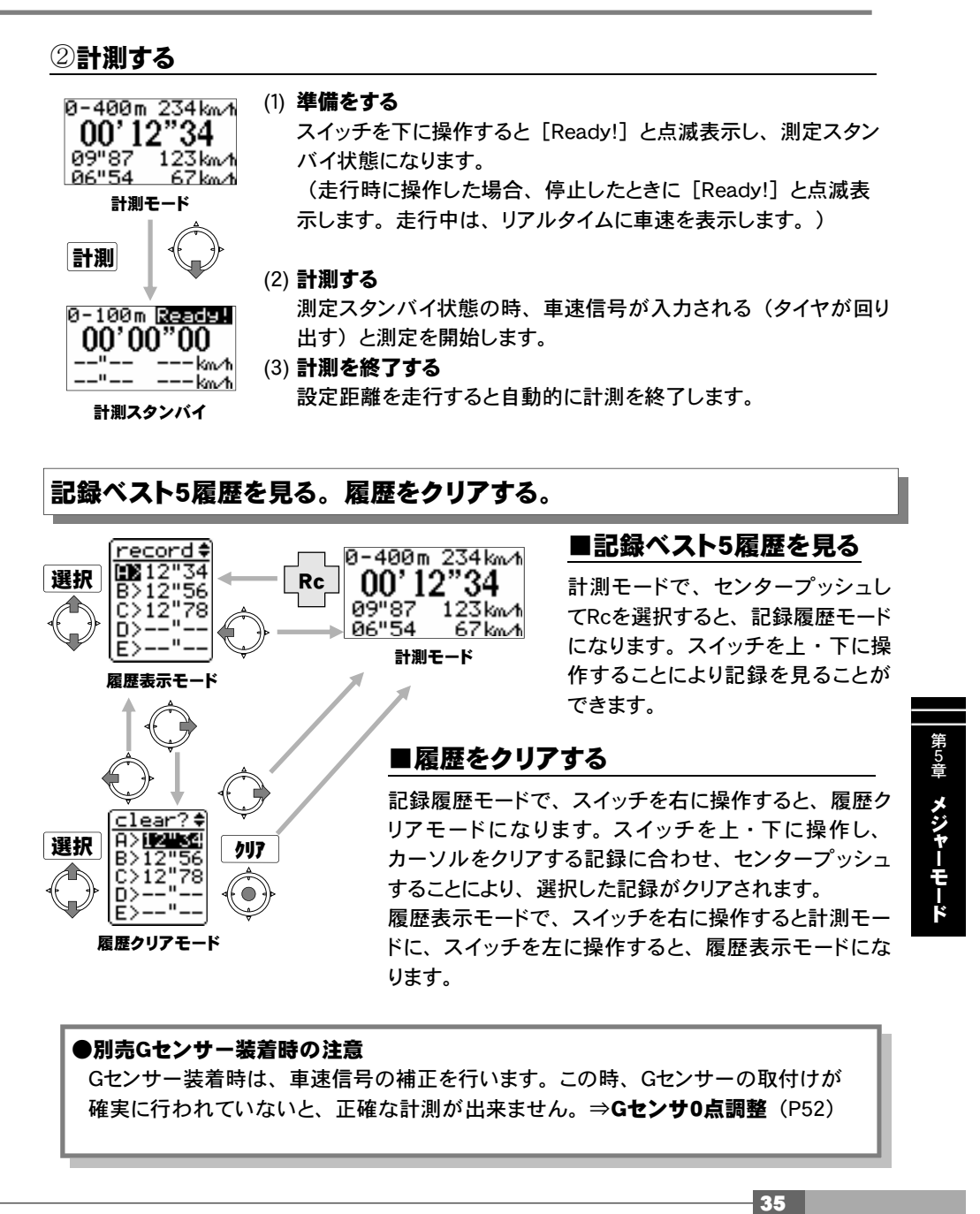

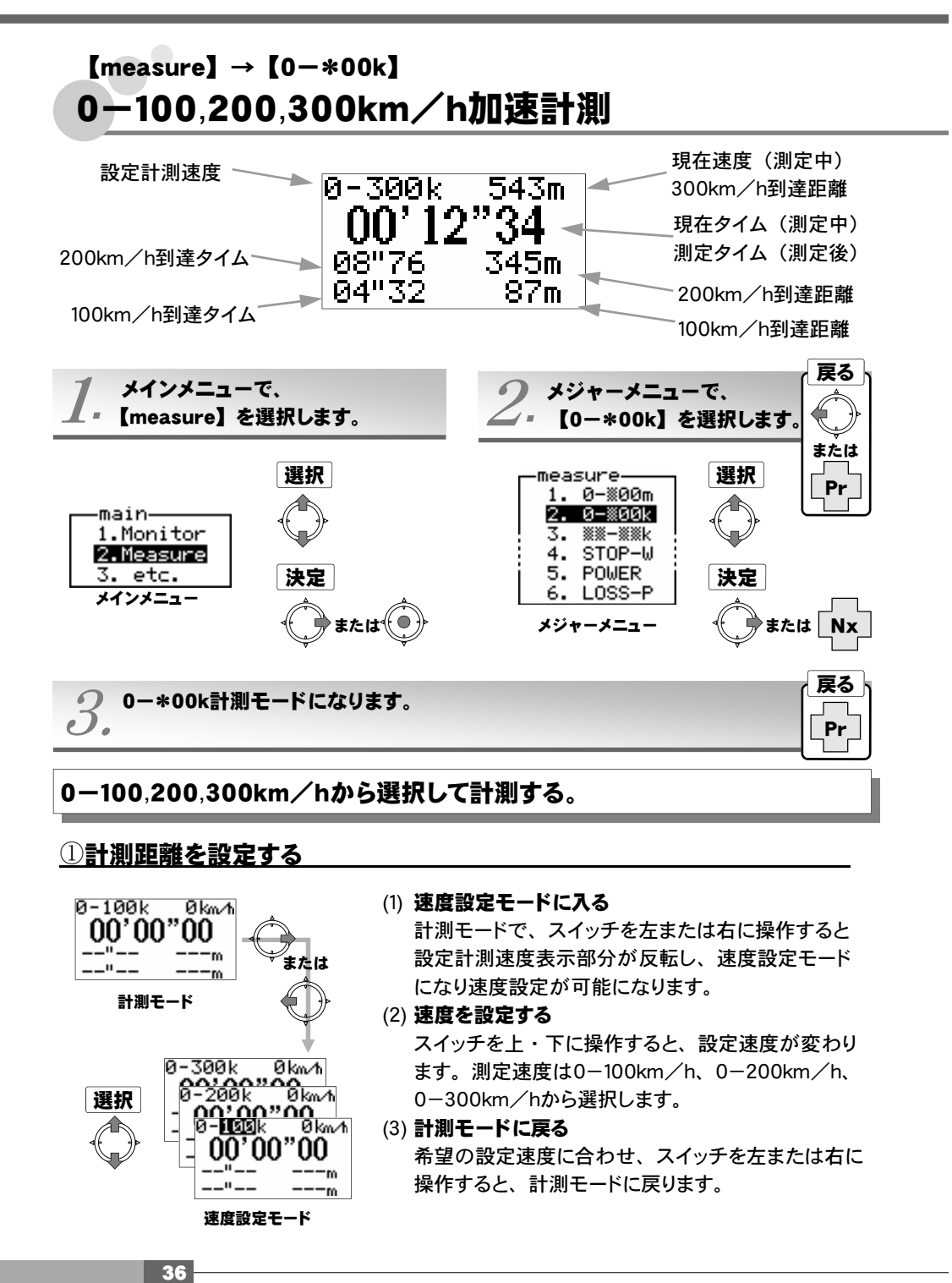

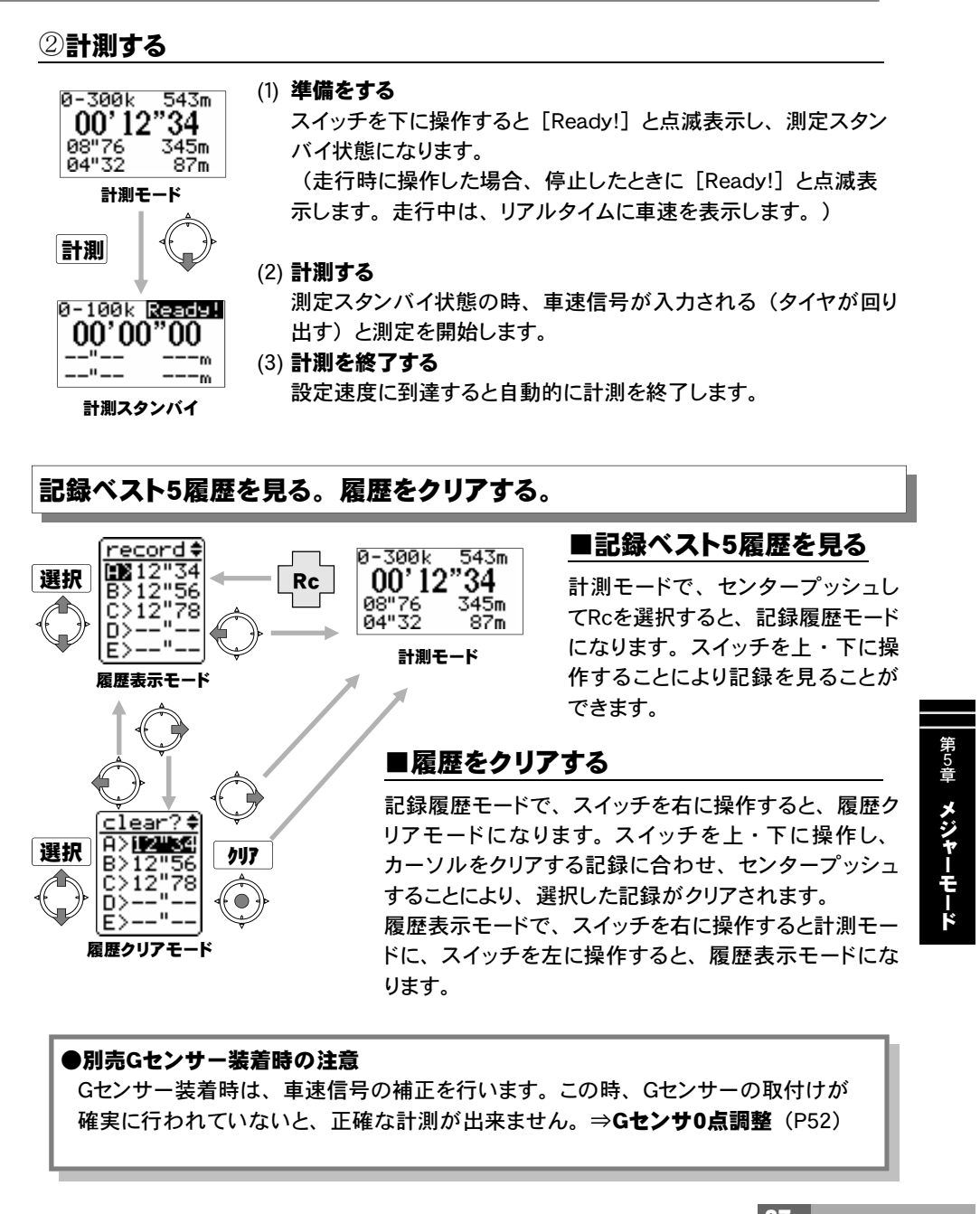

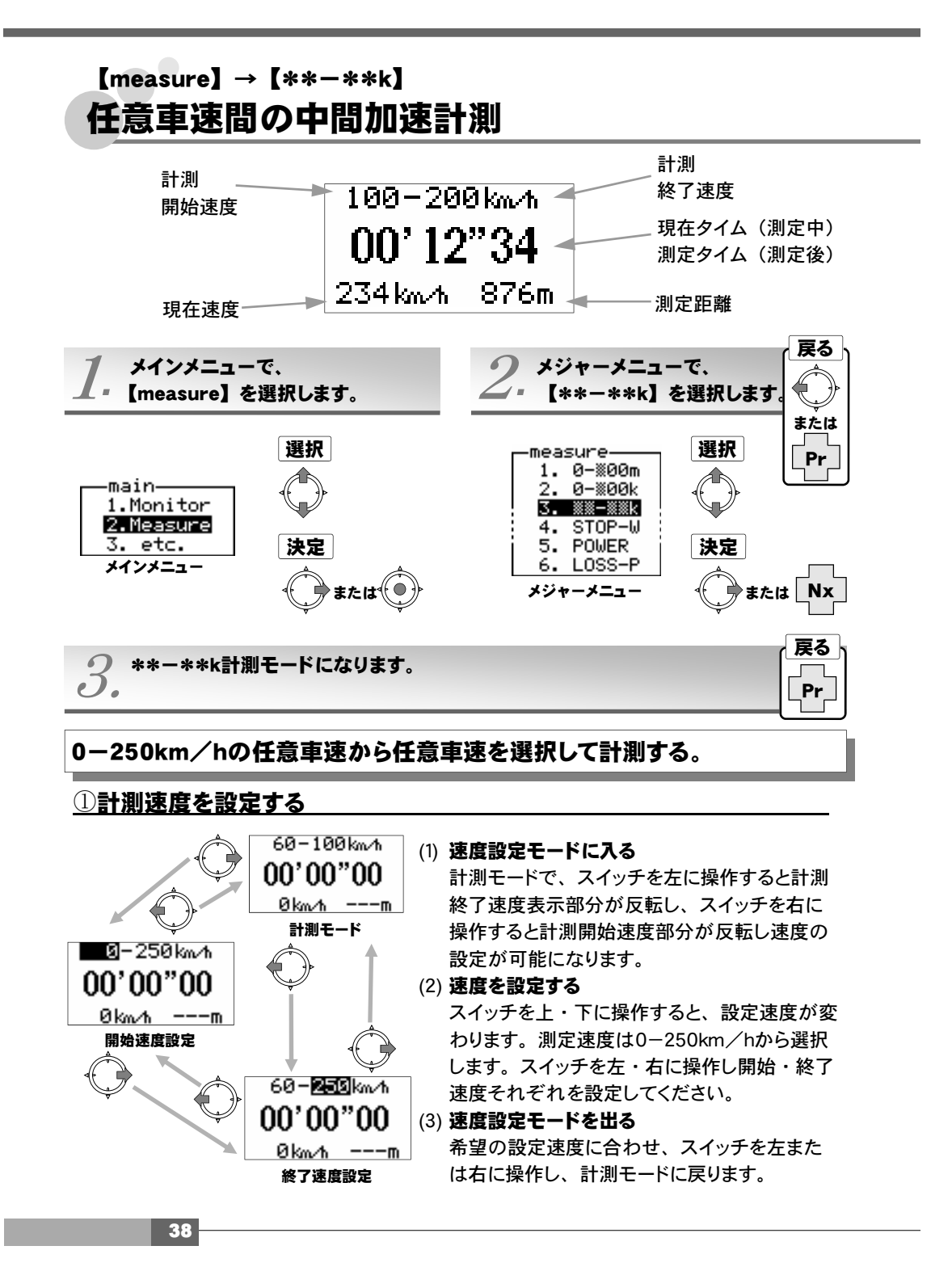

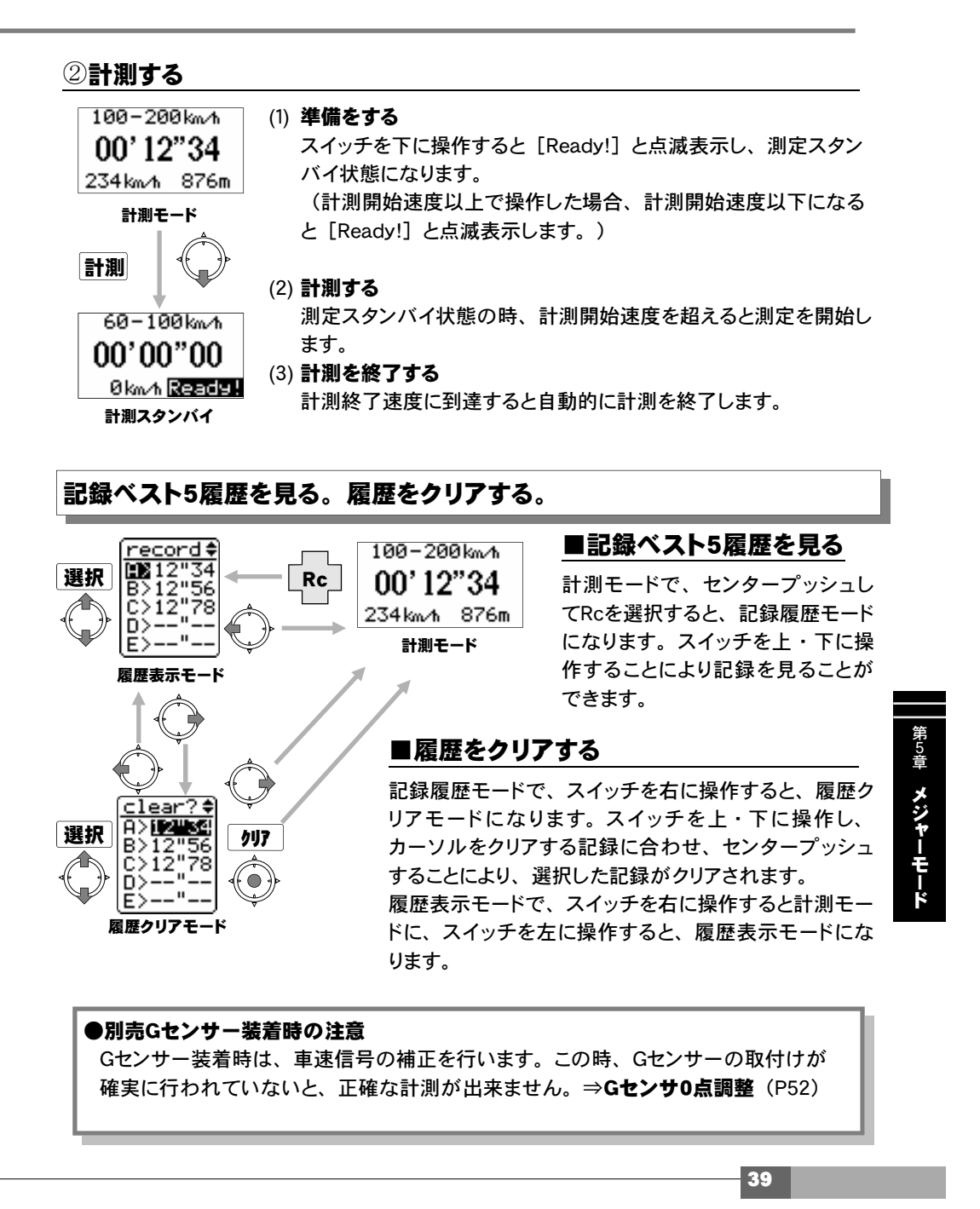

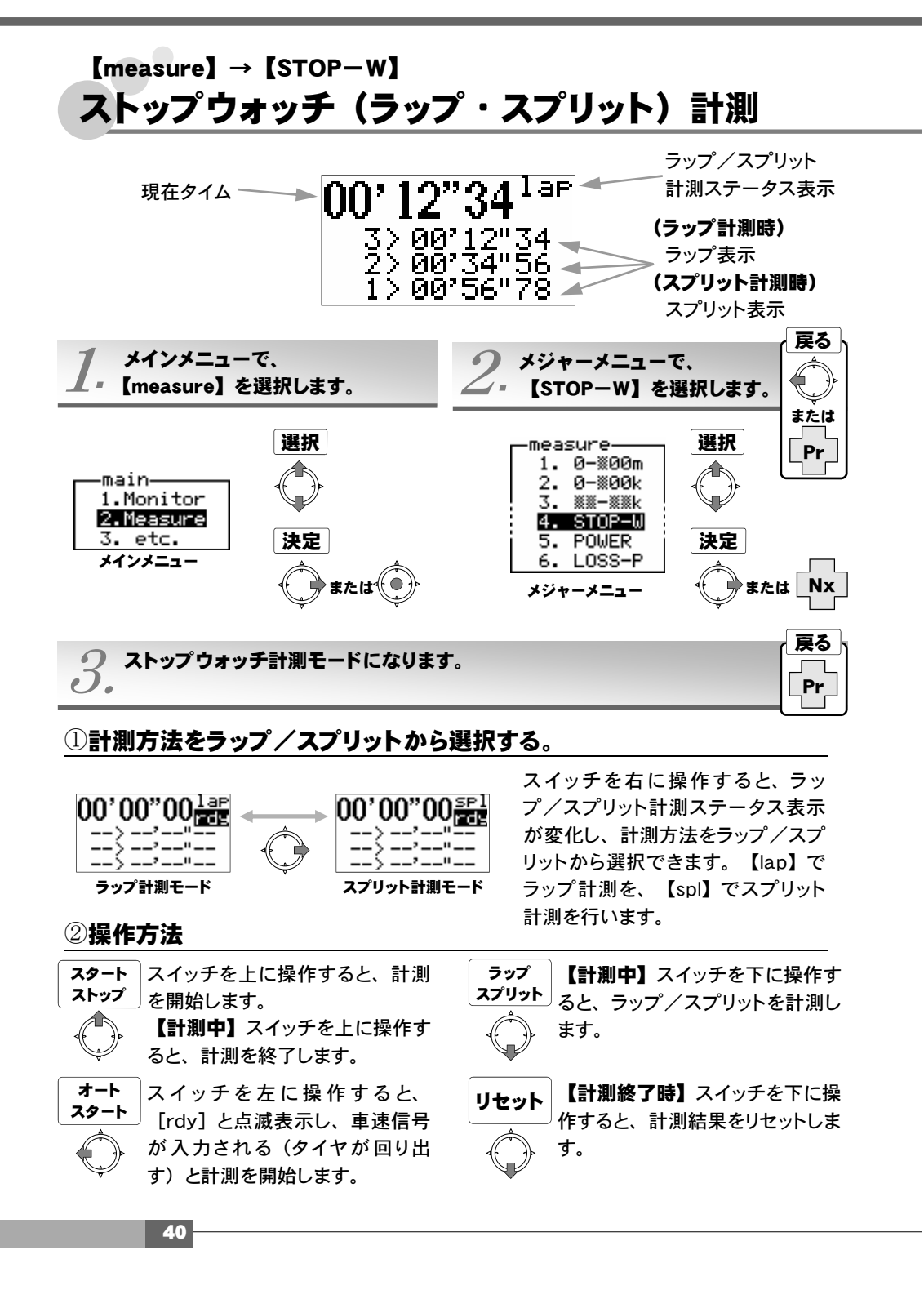

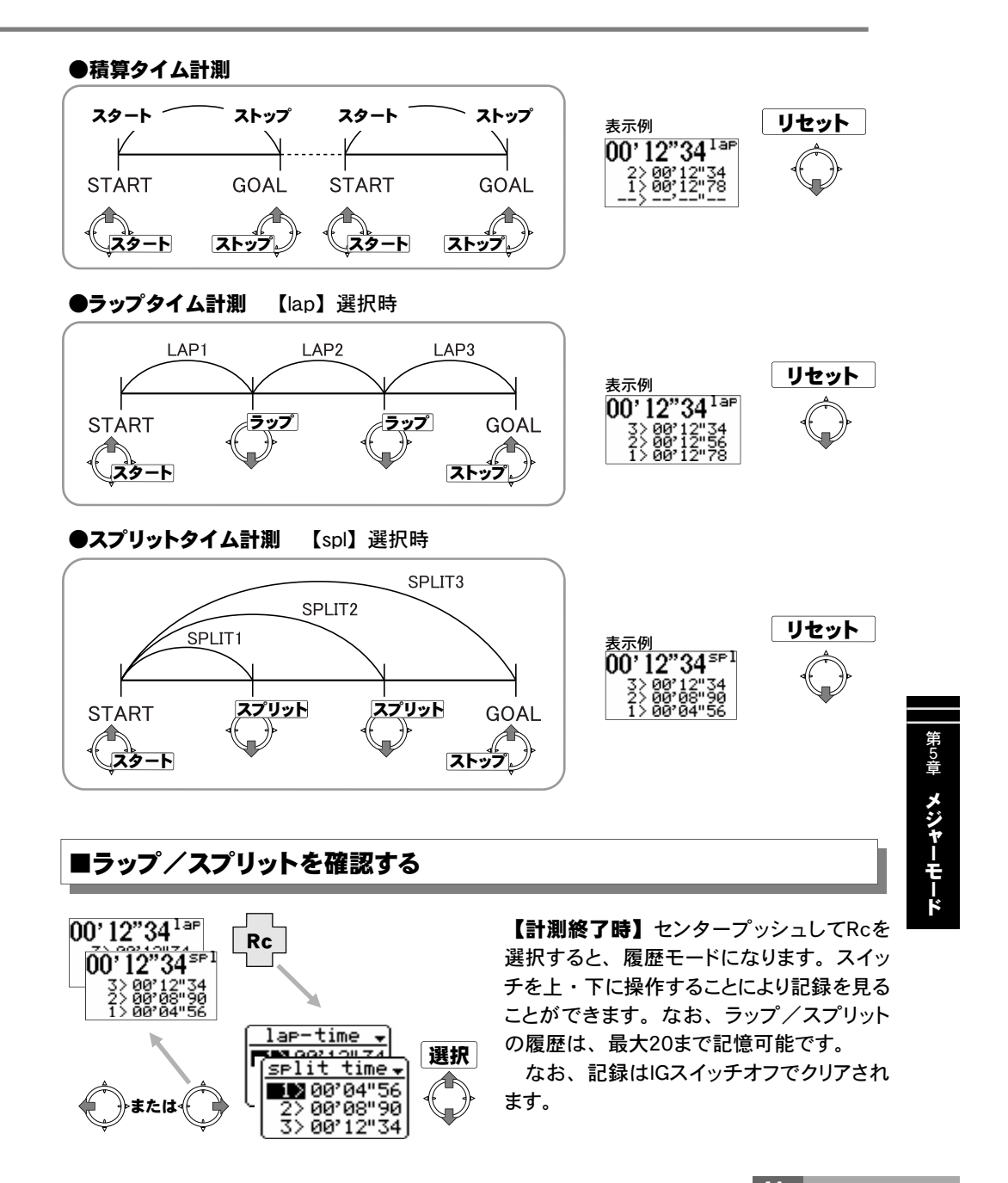

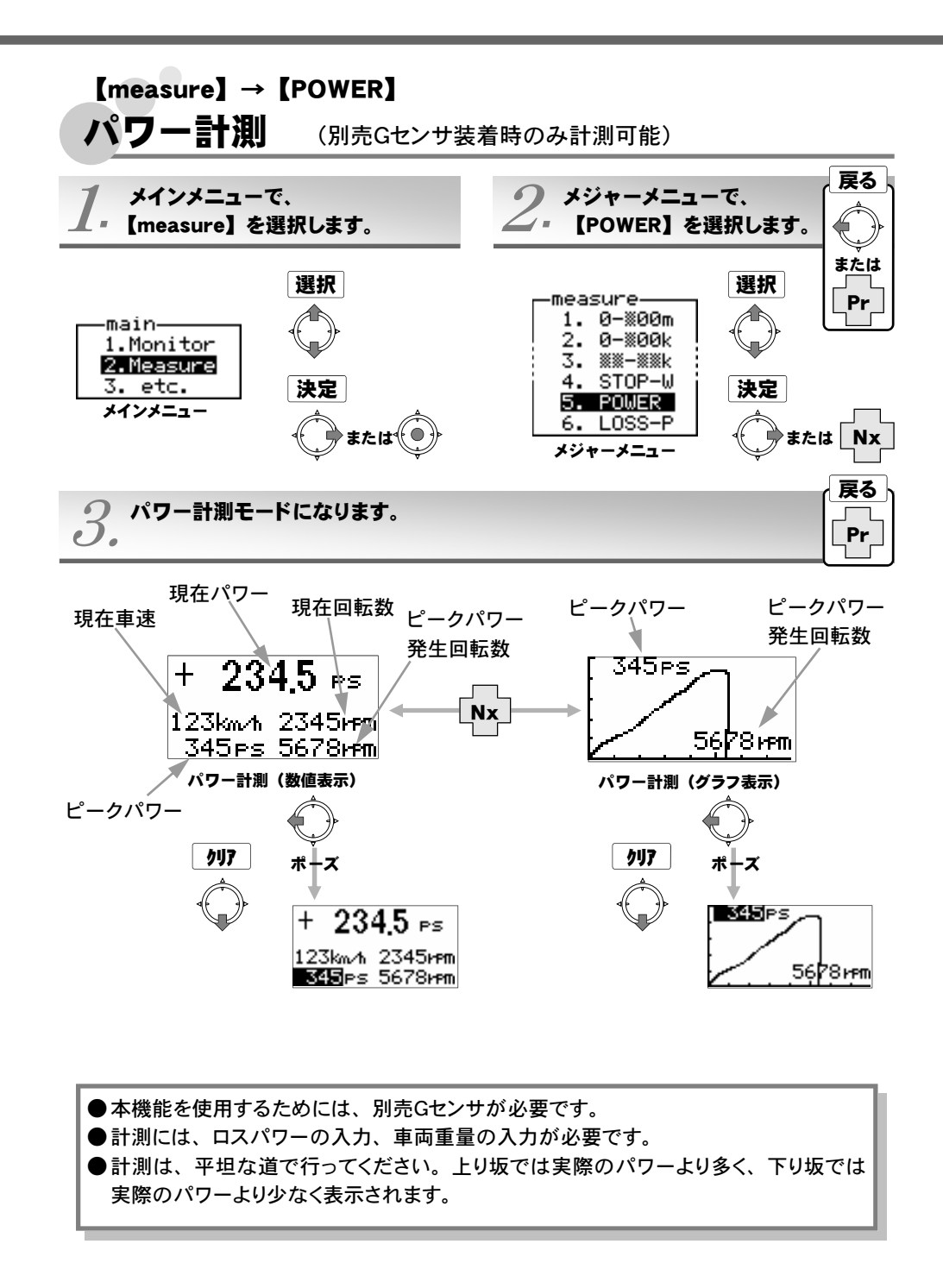

本製品で、別売Gセンサを使用してパワー計測を行う場合、ロスパワーの入力が必要になり ます。下記表1は、代表車種のロスパワーデータです。車両のボディ形状、駆動方式、車両 重量から、お客様の車両に一番近いと思われるロスパワーデータを入力してください。

また、正確なロスパワーを入力したい場合は、ロスパワー計測を行いデータを入力することができます。

ロスパワーの詳しい入力方法は次ページを参考にしてください。

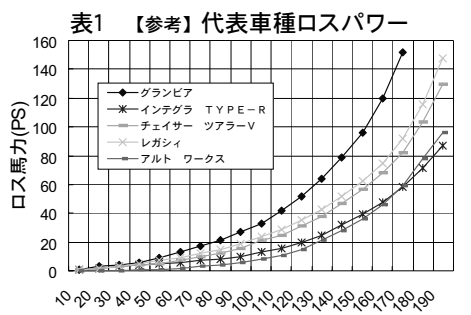

車速(km/h)

| 車名      | 形状      | 駆動方式 | 重量     |  |  |
|---------|---------|------|--------|--|--|
| グランビア   | ワンボックス  | 4WD  | 2200Kg |  |  |
| レガシィ    | ワゴン     | 4WD  | 1650Kg |  |  |
| チェイサー   | セダン     | FR   | 1600Kg |  |  |
| インテグラ   | クーペ     | FF   | 1150Kg |  |  |
| アルトワークス | 軽ハッチバック | FF   | 800Kg  |  |  |

図1 【参考】 代表車種

|                                                 | 車速 (km∕h)                  |                            |                      |                            |                            |                             |                             |                             |                             |            |
|-------------------------------------------------|----------------------------|----------------------------|----------------------|----------------------------|----------------------------|-----------------------------|-----------------------------|-----------------------------|-----------------------------|------------|
| 車名                                              | 10                         | 20                         | 30                   | 40                         | 50                         | 60                          | 70                          | 80                          | 90                          | 100        |
| グランビア                                           | 1                          | 3                          | 4                    | 6                          | 9                          | 13                          | 17                          | 21                          | 27                          | 33         |
| インテグラ Type-R                                    | 1                          | 2                          | 3                    | 4                          | 5                          | 6                           | 7                           | 8                           | 10                          | 13         |
| チェイサー ツアラーV                                     | 1                          | 2                          | 3                    | 4                          | 5                          | 7                           | 10                          | 12                          | 16                          | 21         |
| レガシー                                            | 1                          | 2                          | 3                    | 5                          | 7                          | 9                           | 12                          | 15                          | 19                          | 24         |
| アルト ワークス                                        | 0                          | 0                          | 0                    | 1                          | 1                          | 2                           | 3                           | 4                           | 6                           | 8          |
|                                                 |                            |                            |                      | 車速                         | (km∕                       | ⁄h)                         |                             |                             |                             |            |
| 車名                                              | 110                        | 120                        | 130                  | 140                        | 150                        | 160                         | 170                         | 180                         | 190                         |            |
| グランビア                                           | 40                         | 50                         | C 4                  | 70                         |                            |                             |                             |                             |                             |            |
| /////                                           | 42                         | 52                         | 64                   | 79                         | 96                         | 120                         | 152                         | -                           | -                           |            |
| インテグラ Type-R                                    | 42                         | 52<br>20                   | 25                   | 32                         | 96<br>39                   | 120<br>48                   | 152<br>58                   | - 71                        | - 87                        |            |
| インテグラ Type-R<br>チェイサー ツアラーV                     | 42<br>16<br>25             | 52<br>20<br>31             | 64<br>25<br>38       | 79<br>32<br>47             | 96<br>39<br>57             | 120<br>48<br>68             | 152<br>58<br>82             | -<br>71<br>103              | -<br>87<br>130              |            |
| インテグラ Type-R<br>チェイサー ツアラーV<br>レガシー             | 42<br>16<br>25<br>29       | 20<br>31<br>35             | 25<br>38<br>43       | 79<br>32<br>47<br>52       | 96<br>39<br>57<br>62       | 120<br>48<br>68<br>75       | 152<br>58<br>82<br>92       | -<br>71<br>103<br>116       |                             | 単位         |
| インテグラ Type-R<br>チェイサー ツアラーV<br>レガシー<br>アルト ワークス | 42<br>16<br>25<br>29<br>11 | 20<br>20<br>31<br>35<br>15 | 25<br>38<br>43<br>21 | 79<br>32<br>47<br>52<br>28 | 96<br>39<br>57<br>62<br>36 | 120<br>48<br>68<br>75<br>46 | 152<br>58<br>82<br>92<br>59 | -<br>71<br>103<br>116<br>78 | -<br>87<br>130<br>148<br>96 | 単位<br>(PS) |

図2 【参考】 代表車種ロスパワーデータ

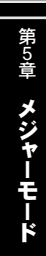

#### ■ロスパワーとは

空気抵抗、タイヤの転がり抵抗、駆動抵抗(エンジン、トランスミッション、デフなど) をあわせた車両に加わる抵抗です。

ロスパワーは測定条件により常に変化し、空気抵抗であれば空気密度など、転がり抵 抗であればタイヤ空気圧、駆動抵抗であれば駆動系のオイル温度などで変化します。

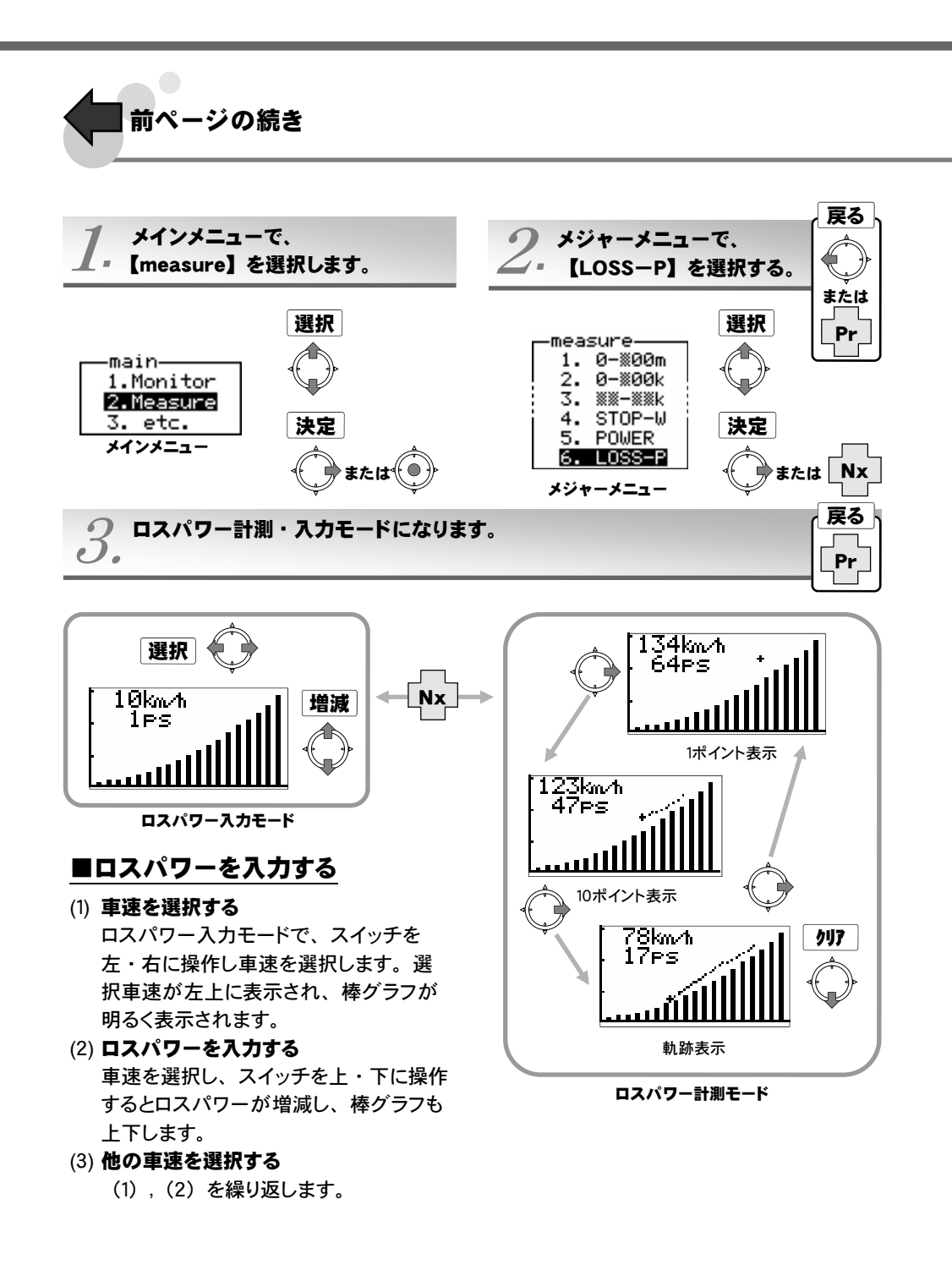

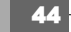

## 【measure】→【LOSS-P】 ロスパワー入力・計測

#### **■ロスパワーを計測する**

● 試験路を確保する

長く平坦な直線路で計測します。登坂路や下り坂、また平坦でもカーブがあるとステアリング操舵時に抵抗が増えるため正確に計測が行えません。

- ロスパワー計測モードで軌跡表示にする ロスパワー計測モードで軌跡表示に切り替えます。減速するとロスパワーがプロットされ 軌跡が残ることを確認してください。
- (1) 計測速度にする

計測したいロスパワーの車速より10km/h 程車速をあげます。たとえば、90km/h からのロスパワーを入力するのであれば 車速を100km/hにする。

- (2) スイッチを下に操作する いままでのロスパワーの軌跡がクリアされ ます。
- (3) 情行する
   ギアをニュートラルにし、ブレーキを踏ま
   ず情行してください。ロスパワーがプロットされ軌跡がのこります。
- (4) ロスパワーを入力する ロスパワー入力モードにし、プロットされ た軌跡に棒グラフを合わせるように入力し ます。

上記作業でロスパワーを計測/入力します。 1回で全てのロスパワーを計測するのが困難 な場合は、100-50km/h、60-0km/hと いったように数回に分けてロスパワーを計 測/入力してください。

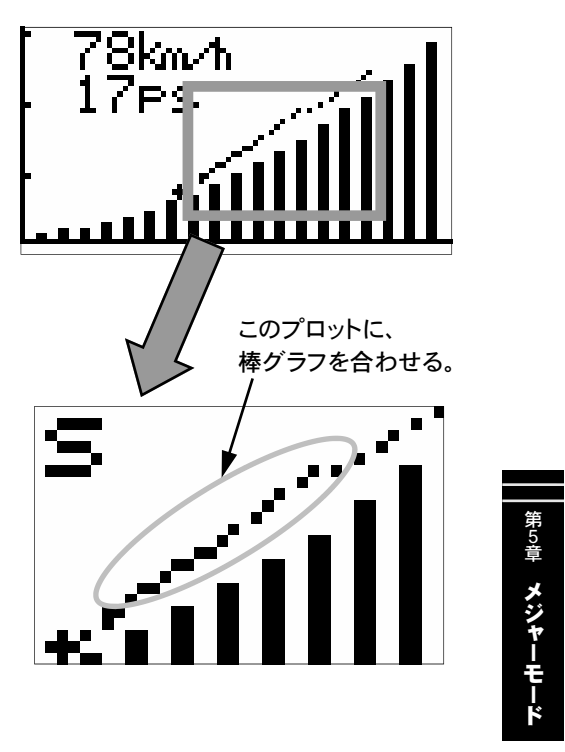

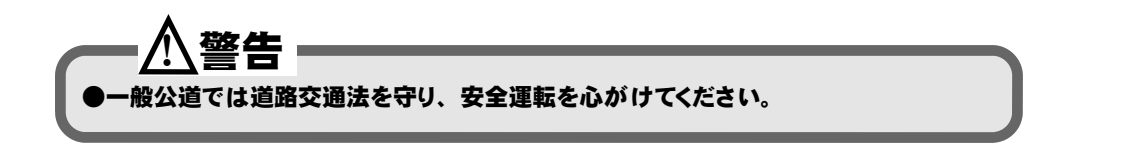

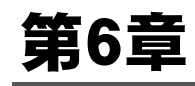

I

# その他のモード

| 出力設定      | _48 |
|-----------|-----|
| グラフスケール設定 | _49 |
| 車種別設定     | _50 |
| VFD輝度調整   | _51 |
| Gセンサ0点調整  | _52 |
| 全データ初期化   | _53 |
| こんな時は?    | _54 |
|           |     |

# 【etc. 】→【Output set】 出力設定 回転数/車速感応外部出力、回転数/車速ウォーニング出力設定、スピードリミッタ解除設定

回転数/車速感応外部出力、回転数/車速ウォーニング出力、スピードリミッタ解除を設定します。

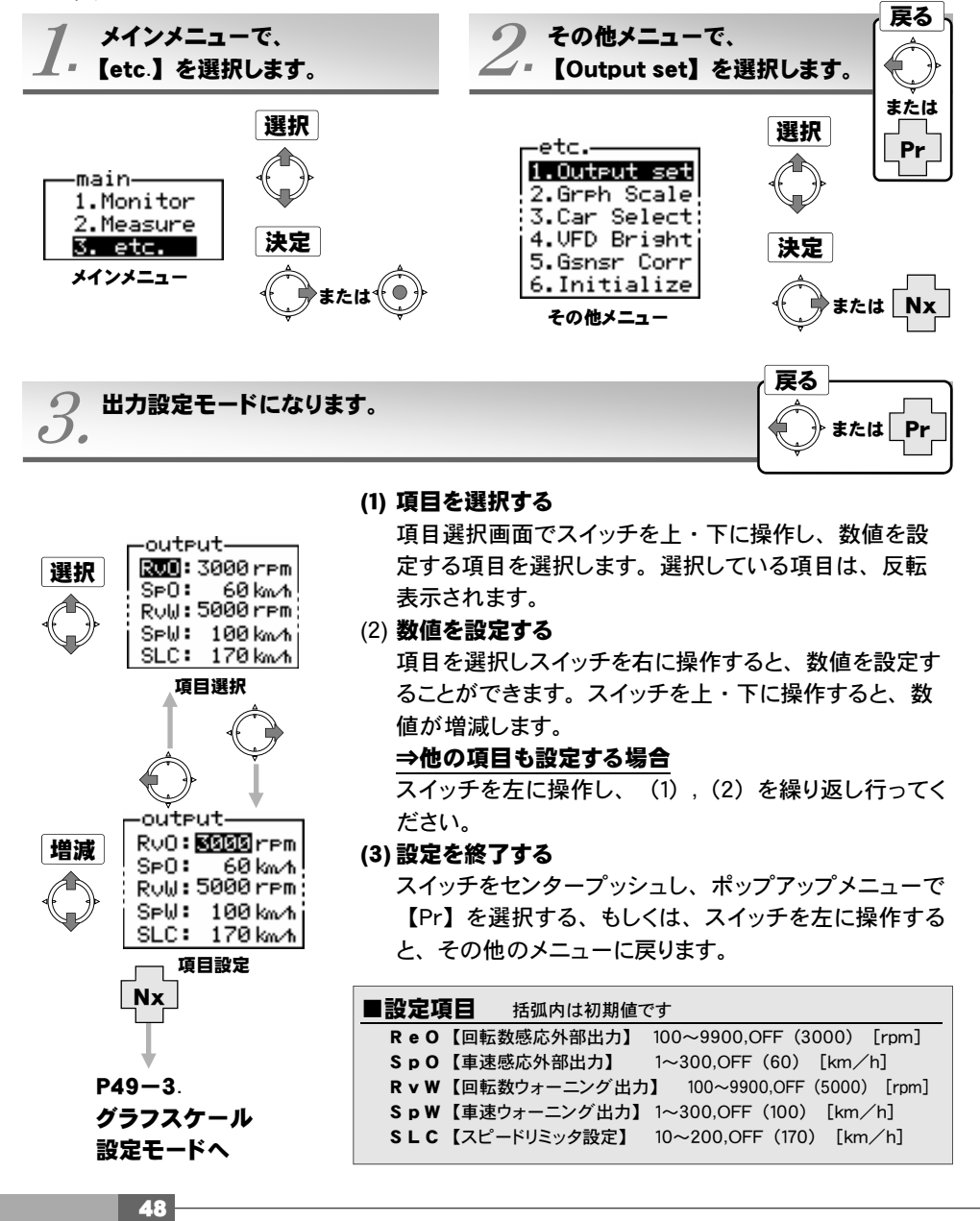

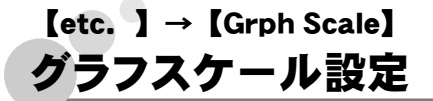

アナログ表示やグラフ表示などのスケールを変更することができます。

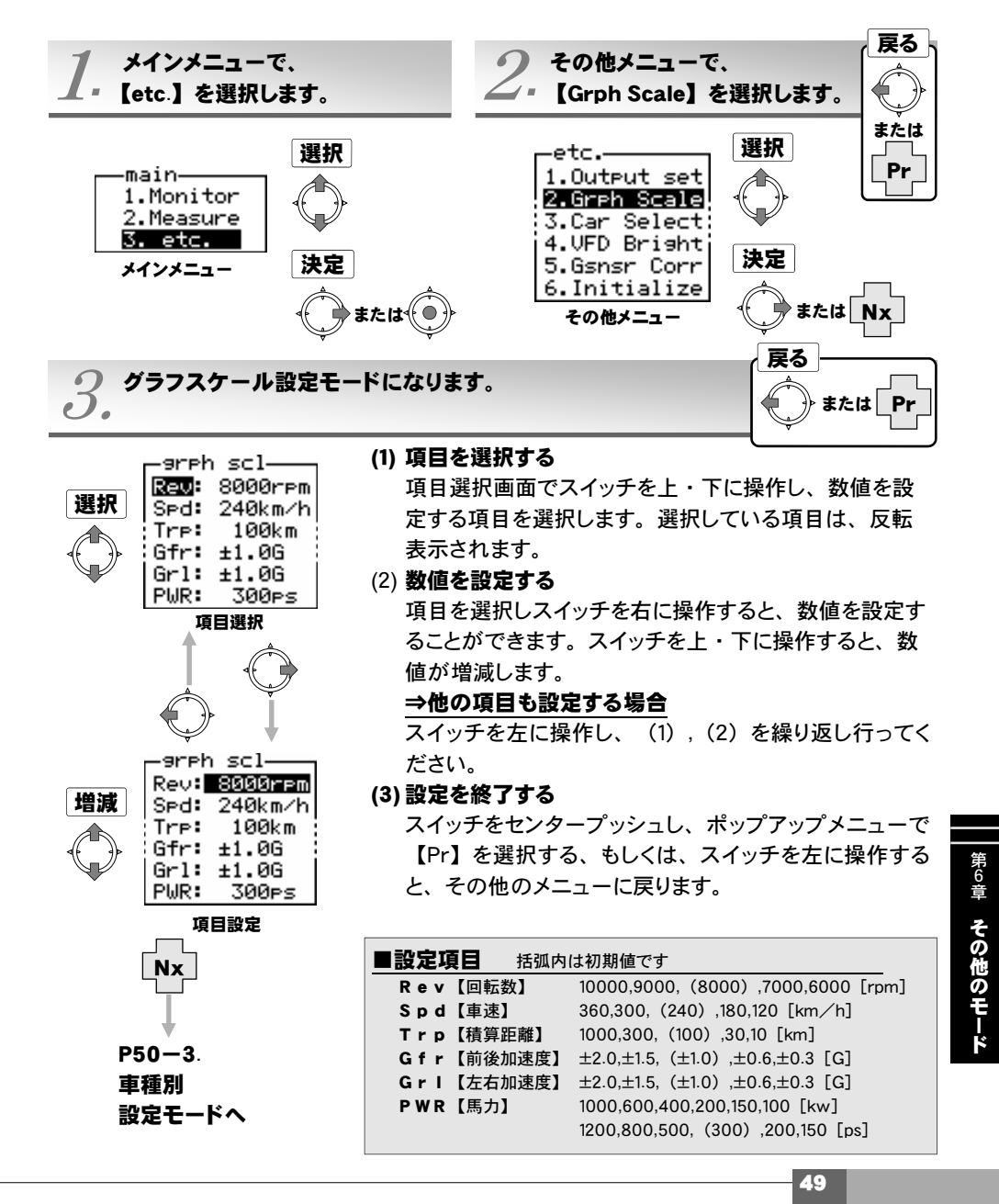

# 【etc. 】→ 【Car Select】 車種別設定

メーター表示やグラフ表示などのスケールの最大値を変更することができます。

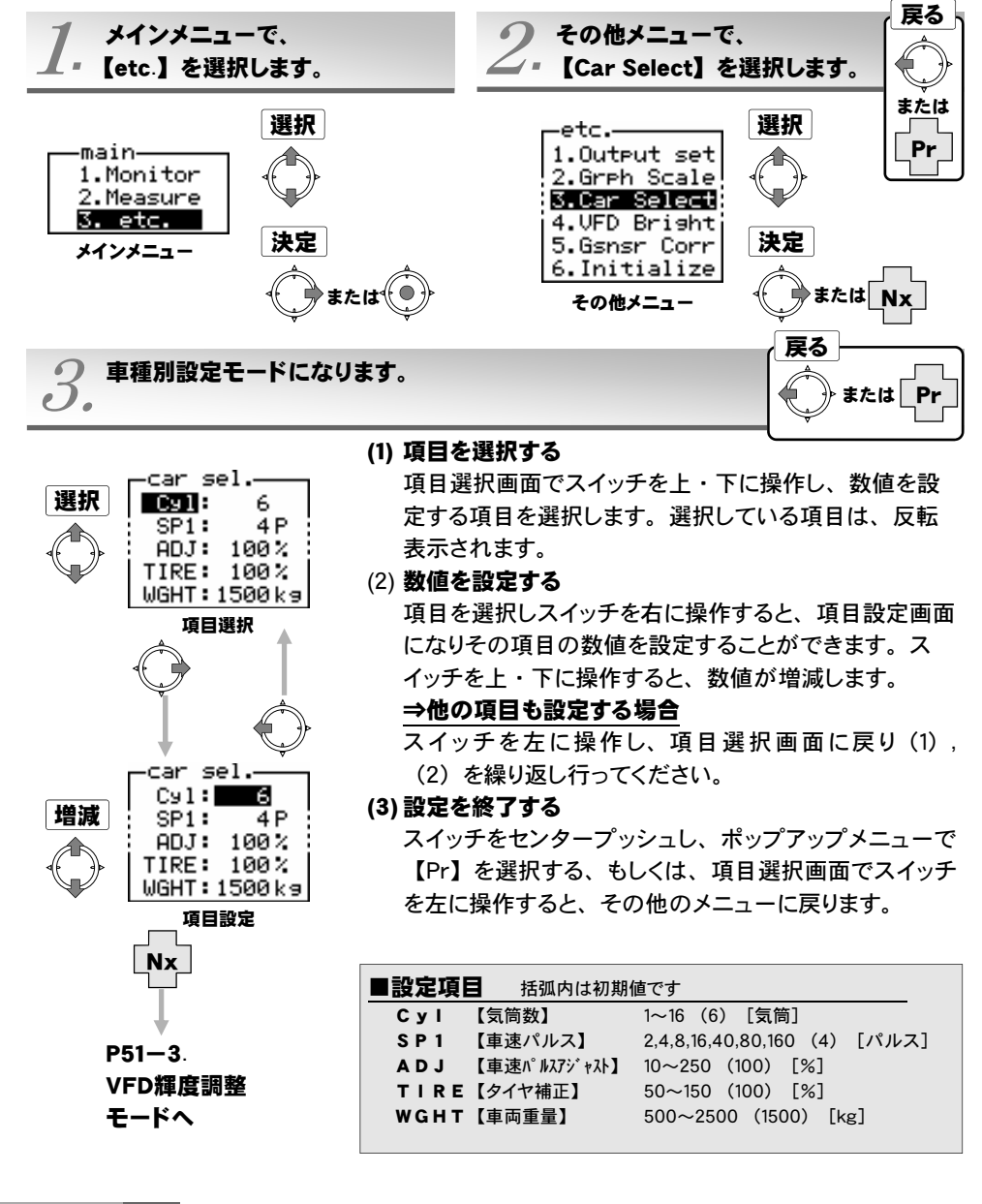

## 【etc.】→【VFD Bright】 VFD輝度調整

本製品は内蔵の光センサを用いて、外部の明るさに応じてVFDの輝度を自動的に調整しています。項目の【Day】は昼間時(明るい時)の輝度、【Dim】は夕方(薄暗い時)の輝度、【Nig】は夜間(暗い時)の輝度を想定しています。 夜間眩しい時などに調整を行ってください。通常は変更の必要はありません。

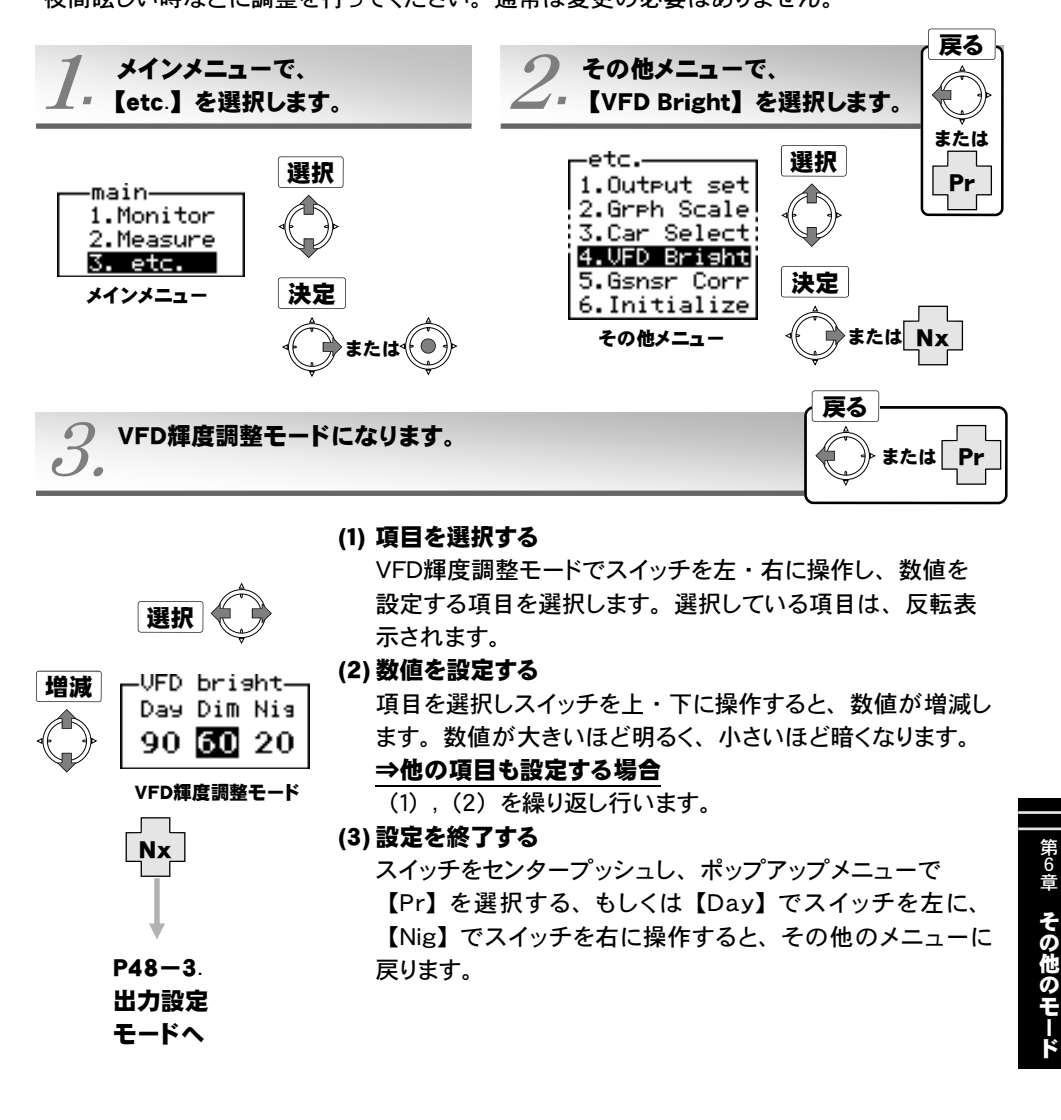

# 【etc.】→【Gsnsr Corr】 Gセンサ0点調整

別売Gセンサ取付け時、0点を調整します。この調整を行わないと正しい加速度の測定は行 えません。Gセンサ取付け固定時、取付け場所移動時には、必ずGセンサの0点調整を行っ てください。

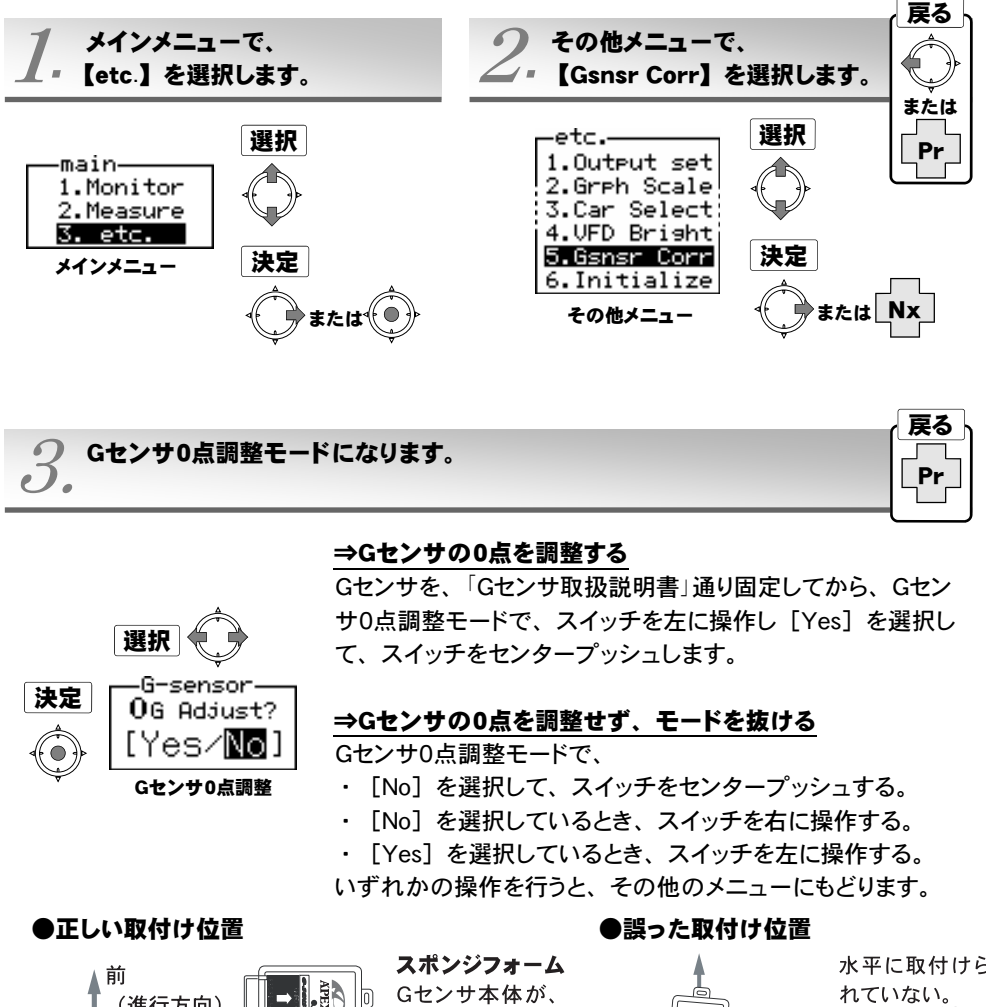

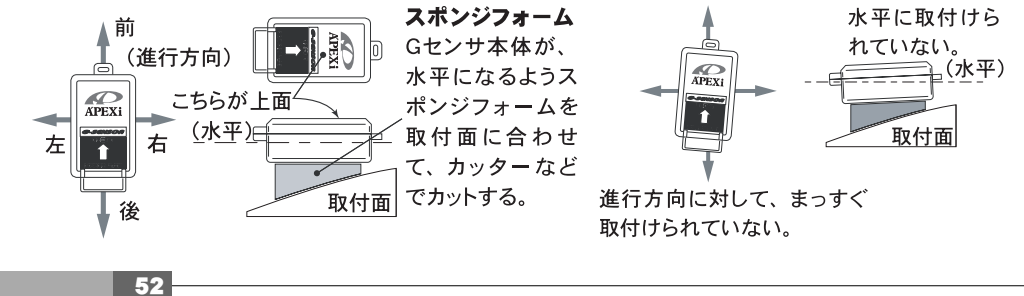

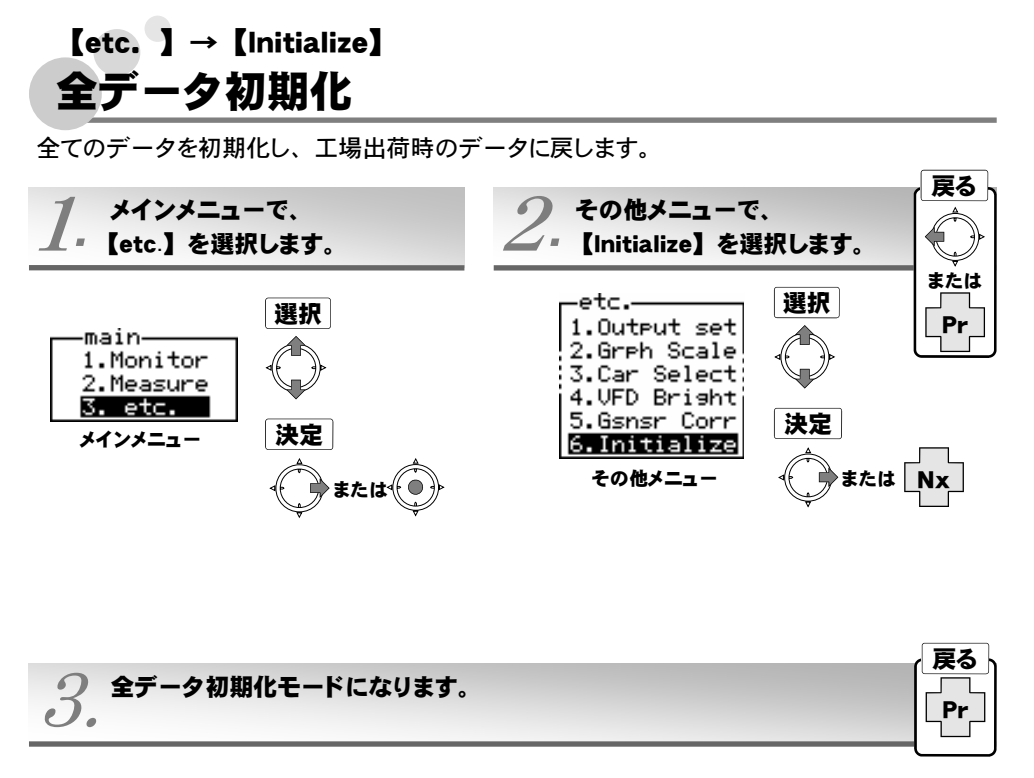

#### ⇒全データを初期化する

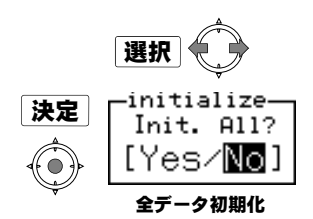

#### 全データ初期化モードで、スイッチを左に操作し [Yes] を 選択して、スイッチをセンタープッシュします。

#### ⇒イグニッションをOFFにする ⇒イグニッションをONにする

<u>マイクニッションをONにする</u> 初期化完了です。

初期化されていることを確認してください。

#### ⇒初期化せず、モードを抜ける

- 全データ初期化モードで、
- ・ [No] を選択して、スイッチをセンタープッシュする。
- [No] を選択しているとき、スイッチを右に操作する。
- [Yes] を選択しているとき、スイッチを左に操作する。
- いずれかの操作を行うと、その他のメニューにもどります。

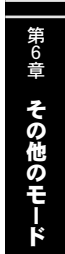

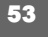

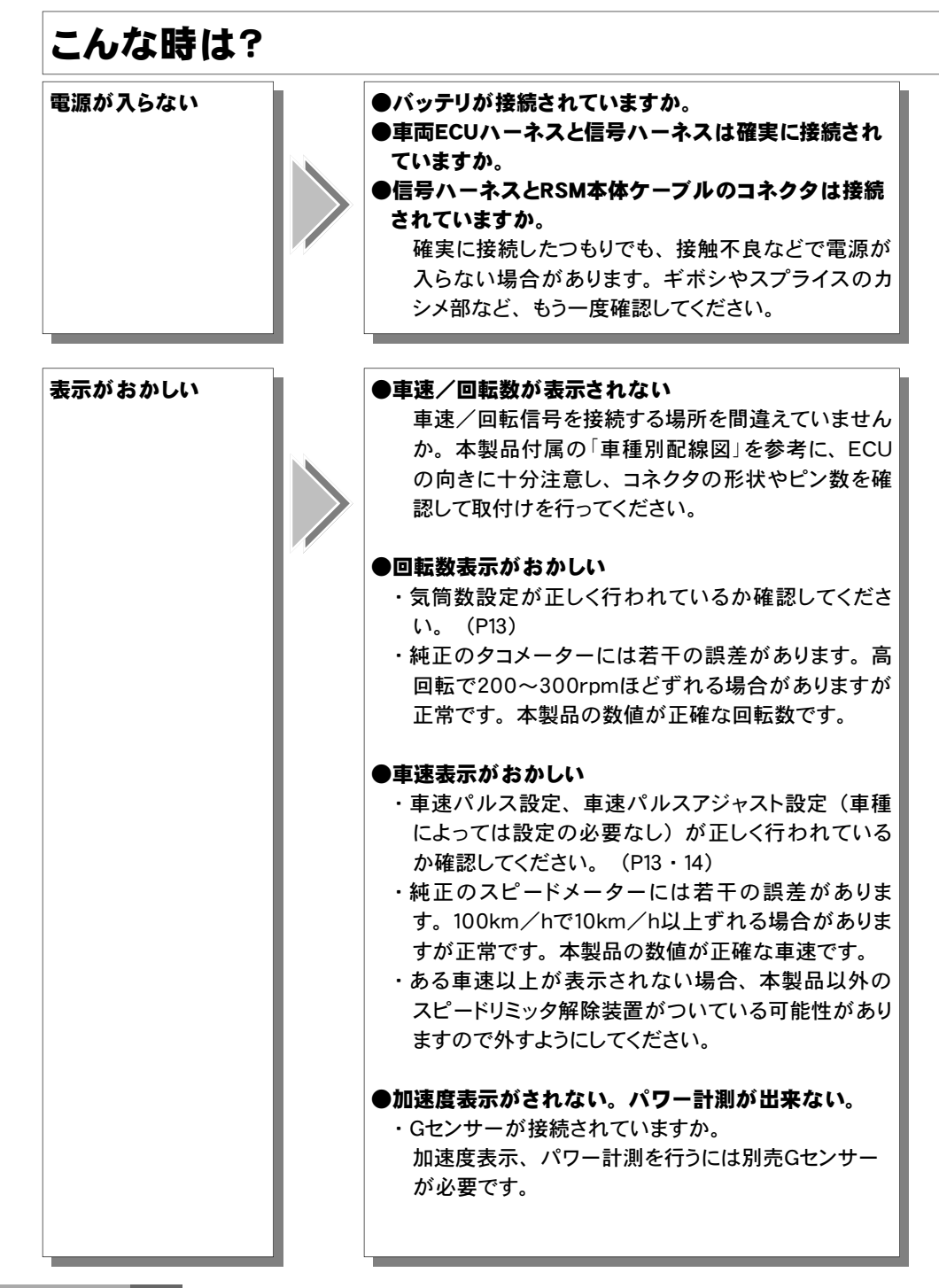

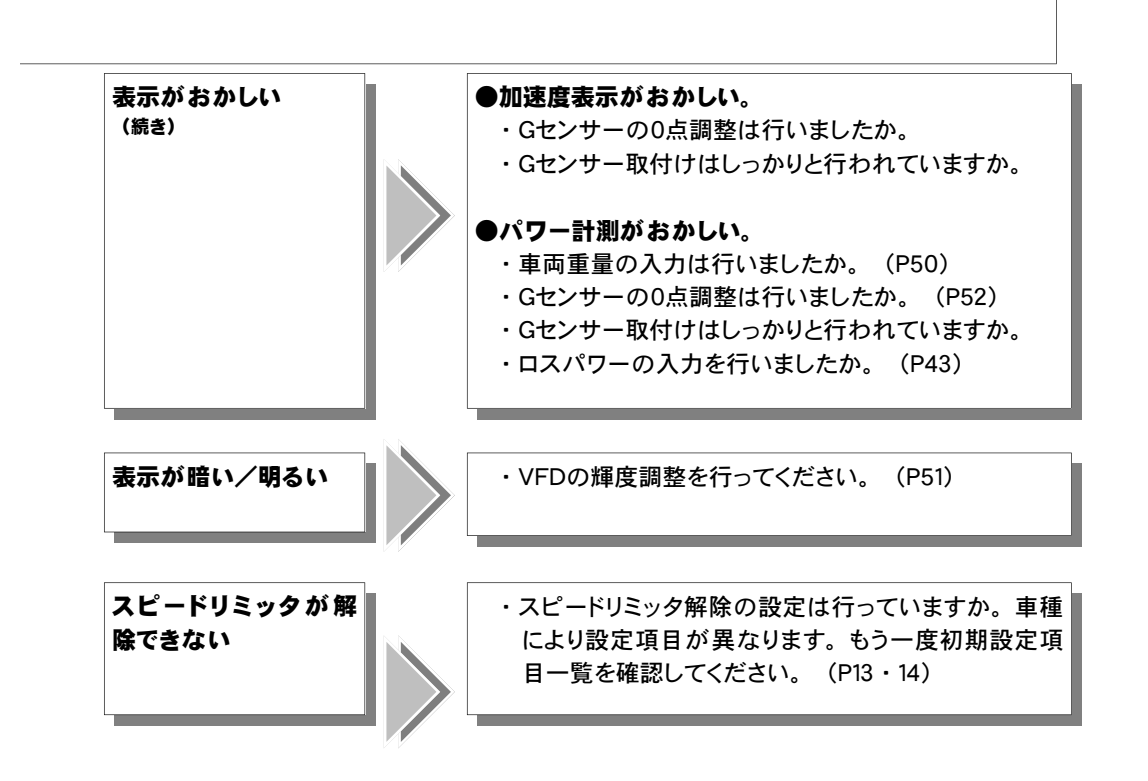

#### ご注意

I.

- 1. 本書の内容について、将来予告なしに変更することがあります。
- 2. 本書の内容については万全を期して作成しましたが、万一ご不審な点や誤りなど、お気づき のことがありましたらご連絡ください。
- 3. 本書の一部または全部を無断で複写することは禁止されています。また、個人としてご利用に なるほかは、著作権法上、弊社に無断では使用できません。
- 4. 故障、修理その他の理由に起因するメモリ内容の消失による、損害などにつきましては弊社で は一切その責任を負えませんので、あらかじめご了承ください。
- 5. 本製品、及びオプションパーツの仕様、価格、外見等は予告なく変更することがあります。
- 6. 本製品は、日本国内での使用を前提に設計したものです。海外では使用しないでください。 This product is designed for domestic use only. It must not be used in any country.
  - This product is designed for domestic use only. It must not be used in any co

・本書に記載されている社名や商品名は、各社の登録商標または商標です。
 ・下記、お問い合わせ先の名称、住所、電話番号は2008年3月27日現在のものです。

なお、名称、住所、電話番号は変更することがありますのでご了承ください。

#### 本製品の仕様

●作動電圧 DC10V~16V

- ●動作温度 -20~+60℃
- ●外部出力許容電圧、電流値 12V 200 mA

#### 保証について

本製品は、別紙保証書記載の内容で保証されます。 記載事項内容を、良く確認し必要事項を記入の上、大切に保管してください。

#### 改訂の記録

| No. | 発行年月日       | 取扱説明書部品番号    | 版数  | 記載変更内容         |
|-----|-------------|--------------|-----|----------------|
| 1   | 2001年 2月 9日 | 7407-0190-00 | 初版  |                |
| 2   | 2001年 5月24日 | 7407-0190-01 | 第2版 | 車速感応出力設定値の変更   |
| 3   | 2002年 8月19日 | 7407-0190-02 | 第3版 | 適応車型変更         |
| 4   | 2003年 7月 1日 | 7407-0190-03 | 第4版 | 誤記訂正           |
| 5   | 2005年 2月 1日 | 7407-0190-04 | 第5版 | 社名、お問い合わせ先変更   |
| 6   | 2007年 4月15日 | 7407-0190-05 | 第6版 | 適応車型、お問い合わせ先変更 |
| 7   | 2008年 3月27日 | 7407-0190-06 | 第7版 | 社名、適応車型変更      |

#### お問い合わせ先

Apex株式会社\_\_\_\_

http://www.apexi.co.jp

〒419-0313 静岡県富士郡芝川町西山1890-1 ●お客様相談室・・・TEL:0544-65-5061

©Apex株式会社 Printed in Japan